# PANDUAN PENGGUNAAN

### SISTEM INFORMASI PENELITIAN DAN PENGABDIAN PADA MASYARAKAT

| U                                               |                           |
|-------------------------------------------------|---------------------------|
| SIPPM - UN<br>Sistem Informasi Penelitian & Pen | JAS<br>gabdian Masyarakat |
|                                                 |                           |
| Please login with your Usernan                  | ne and Password.          |
| Jsername                                        |                           |
| Password                                        |                           |
| Remember Me                                     | LOGIN                     |
| Universtas Nasional                             |                           |
| Design and constructed by BPSI ©                | Universitas Nasional      |

## UNIVERSITAS NASIONAL

JAKARTA

#### PENDAHULUAN

Sistem Informasi Manajemen Penelitian dan Pengabdian Pada Masyarakat merupakan system informasi yang di pergunakan untuk mengelola administrasi penelitian dan pengabdian masyarakat. Dengan adanya system ini diharapkan seluruh proses administrasi dilakukan by system. Mulai dari pengajuan proposal penelitian atau pengabdian kepada masyarakat, menambah anggota hingga pelaporan hasil penelitian atau pengabdian kepada masyarakat. Dengan demikian tertib administrasi dapat diwujudkan dan pelaporan hasil penelitian atau pengabdian kepada masayarakat kepada DIKTI dapat dilakukan dengan mudah.

#### A. Akses dan Login

Untuk menggunakan aplikasi ini Dosen dapat mengakses halaman website : **sippm.unas.ac.id.** Adapun untuk username dan password menggunakan username yang telah dipakai untuk Akademik Online dan Webkuliah.

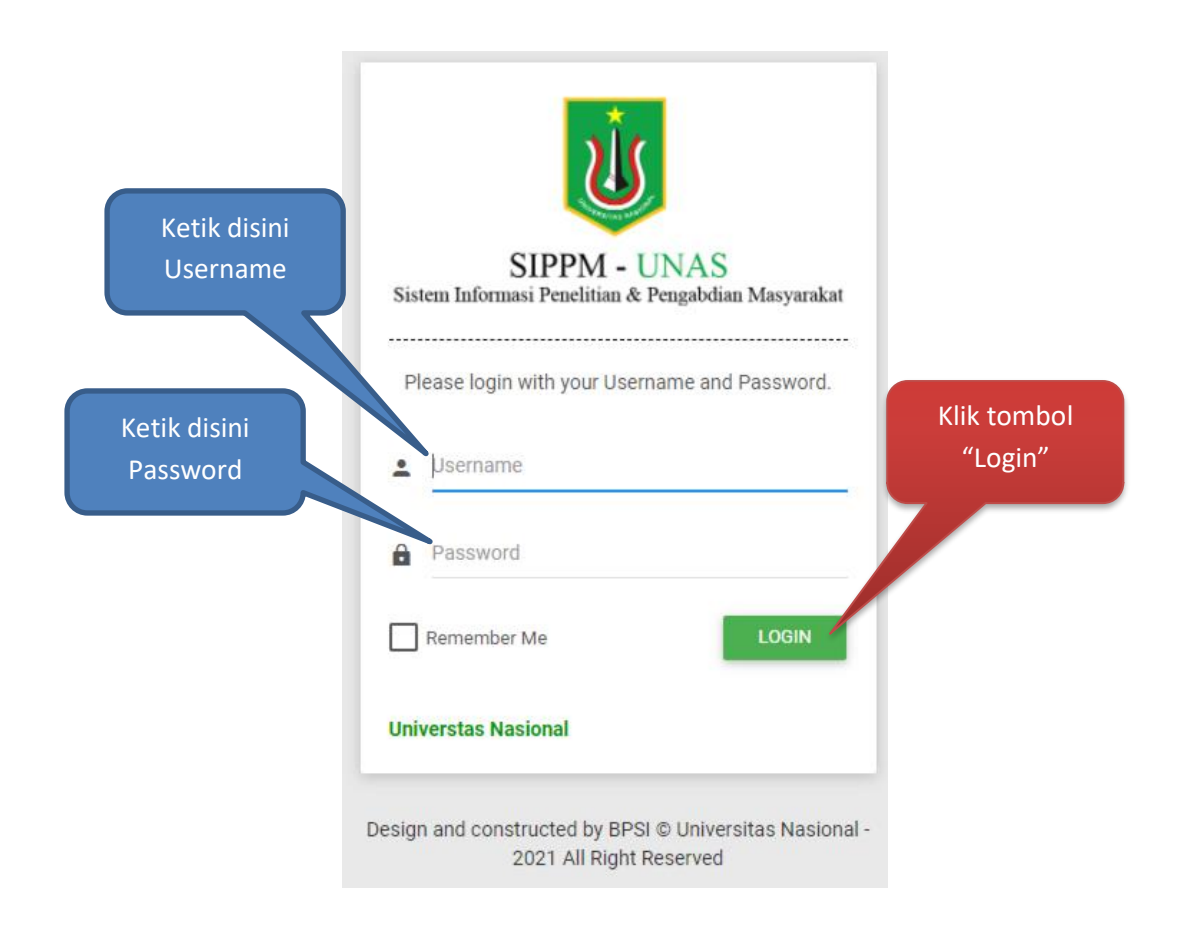

Setelah klik tombol "Login" maka akan tampil dashboard aplikasi Sistem Informasi dan Pengabdian Kepada Masyarakat, seperti tampak pada gambar halaman berikutnya

| I SIPPM UNAS × +                                       |                         |                               |                                                                | 0 -                          |             | × |
|--------------------------------------------------------|-------------------------|-------------------------------|----------------------------------------------------------------|------------------------------|-------------|---|
| ← → C ▲ Not secure   sippm.una                         | as.ac.id/dashboard      |                               |                                                                | ॰ 🗟 🖈 💈                      | Paused      | : |
| SIPPM UNIVERSITAS NASIONAL                             |                         |                               |                                                                | Sutikman, S.T., M.Kom. (P    | Peneliti)   | Â |
|                                                        | SISTEM INFORMASI PENELI | TIAN DAN PENGABDIAN MASYARAK. | TAT                                                            |                              | :           |   |
| MAIN NAVIGATION                                        | Identitas 👻             | Cari                          |                                                                |                              |             |   |
| f Beranda                                              |                         | Nama                          | : Sutikman, S.T., M.Kom.                                       |                              |             |   |
| Proposal Penelitian +                                  |                         | Institusi                     | : Universitas Nasional                                         |                              |             |   |
| Proposal Pengabdian +                                  |                         | Fakultas - Program Studi      | : FTKI-SI                                                      |                              |             |   |
| Verifikasi Anggota New +                               |                         | Jabatan Akademik<br>Alamat    | : Tanpa Pangkat<br>: Perumahan Bukit Griya Ja<br>Putri- Bogor. | ya Blok R - 16 No, 02 Gunung |             |   |
| Pengumuman +                                           |                         | Tempat/Tanggal Lahir          | : Bojonegoro, 1973-02-07                                       |                              |             |   |
| Laporan Penelitian +                                   |                         | Nomor KTP                     | : 32.0316.2006.070278.080                                      | 054                          |             |   |
| =4                                                     |                         | Nomor Telpon                  | :                                                              |                              |             |   |
| BPSI © 2021 All Right Reserved<br>Universitas Nasional |                         | Nomor HP                      | : 0815-84489073                                                |                              |             |   |
| Type here to search                                    | H 🔒 💽 🔒                 | Alamat Surel                  | : -<br>• 👽 💐 🚯 🏠 3                                             | 0°C ^ 현 🖿 🖓 🕼 29/09/         | 51<br>/2021 | • |

Gambar 1. Dasboard SIPPM

Didalam dashboard utama terdapat beberapa menu yang dapat di pergunakan oleh Dosen antara lain :

- **Beranda** : Menu tersebut merupakan menu profil pribadi dari Dosen. Pada menu ini Dosen dapat menambahkan profil kegiatannya seperti shinta, Penelitian, Pengabdian dll
- Proposal Penelitian :
  - 1. Proposal Penelitian Stimulus : Menu yang dipergunakan untuk mengajukan usulan proposal penelitian stimulus.
  - 2. Proposal Penelitian Kompetitif : Menu yang dipergunakan untuk mengajukan proposal penelitian kompetitif

#### • Proposal Pengabdian :

1. Proposal Pengabdian Masyarakat : Menu yang dipergunakan untuk mengajukan usulan proposal pengabdian masyarakat.

- **Verifikasi Anggota** : Merupakan persetujuan dari Dosen untuk dijadikan sebagai anggota penelitian.
- **Pengumuman** : Merupakan menu yang dipergunakan untuk melihat informasi terkait dengan kegiatan penelitian dan

pengabdian masyarakat (Pengumuman Surat Keputusan, Pengumuman Surat Perjanjian dll).

- **Laporan Penelitian :** Merupakan menu yang dipergunakan Dosen untuk membuat laporan penelitian baik itu Stimulus atau Kompetitif.
- Laporan Pengabdian : Merupakan menu yang dipergunakan Dosen untuk membuat laporan kegiatan pengabdian kepada masyarakat.
- Logout : Merupakan tombol untuk keluar dari aplikasi SIPPM

#### B. Beranda

Pada menu ini Dosen dapat melihat dan menambahkan profil diri penelitian dan pengabdian pada masyarakat dll.

#### > Identitas

Menu identitas merupakan data identitas pribadi Dosen yang link dengan data kepegawaian UNAS.

| SIPPM UNAS X                   | +               |                          |                             |     |                           |             | ¢          | ) -                          | ٥                  | х        |
|--------------------------------|-----------------|--------------------------|-----------------------------|-----|---------------------------|-------------|------------|------------------------------|--------------------|----------|
| ← → C ▲ Not secure   sipp      | om.unas.ac.id/d | lashboard                |                             |     |                           | 0.7         | ☆          | * (                          | Z Paused           | :        |
| SIPPM UNIVERSITAS NASIO        |                 |                          |                             |     |                           | Fauziah, S. |            |                              | I. (Peneliti)      | <b>^</b> |
|                                | •               | SISTEM INFORMASI PENELIT | TAN DAN PENGABDIAN MASYARAH | KAT |                           |             |            |                              | :                  |          |
| MAIN NAVIGATION                |                 |                          |                             |     |                           |             |            |                              |                    |          |
| 🔒 Beranda                      |                 |                          | Nama                        | :   | Fauziah, S. Kom. , M.M.S. |             |            |                              |                    |          |
| Proposal Penelitian            | +               |                          | Institusi                   | :   | Universitas Nasional      |             |            |                              |                    |          |
| Proposal Pengabdian            | +               |                          | Fakultas - Program Studi    | :   | FTKI-SI                   |             |            |                              |                    |          |
|                                |                 |                          | Jabatan Akademik            | :   | Lektor                    |             |            |                              |                    |          |
| Verifikasi Anggota New         | +               |                          | Alamat                      | :   |                           |             |            |                              |                    |          |
| Pengumuman                     | +               |                          | Tempat/Tanggal Lahir        | :   |                           |             |            |                              |                    |          |
| Laporan Penelitian             | +               |                          | Nomor KTP                   | :   |                           |             |            |                              |                    |          |
|                                |                 |                          | Nomor Telpon                | :   |                           |             |            |                              |                    |          |
| BPSI © 2021 All Right Reserved |                 |                          | Nomor HP                    | :   |                           |             |            |                              |                    |          |
| Universitas Nasional           |                 |                          | Alamat Surel                |     |                           |             |            |                              |                    | *        |
| Type here to search            |                 | 🖽 🔒 💽 💼 👯                | : 🛐 👿 💿 🚖 🖾 🗞 🖤             | 1   | 🕎 💐 🚯 🌛 2                 | ~c ∧ ĝ      | <b>ا ھ</b> | € <b>(</b> 10) <sub>2!</sub> | 23:03<br>9/09/2021 | 2        |

Gambar 2. Menu Identitas

#### > Sinta

Menu Sinta merupakan record indeksisasi yang ada di Sinta, Scopus dan Google Scholar. Langkah-langkah Untuk melengkapi data tersebut adalah sbb :

| SIPPM UNAS                                             | Klik die | ini untuk mo   | mbuka                             | 0 - 0 ×                                |
|--------------------------------------------------------|----------|----------------|-----------------------------------|----------------------------------------|
| $\leftrightarrow$ $\rightarrow$ C $\blacktriangle$ Not | KIIK UIS |                | прика                             | 🖈 🏇 🚺 Paused) 🗄                        |
| SIPPM UNIVERSITA                                       | jende    | ela isian prof | il diri                           | Fauziah, S. Kom. , M.M.S.I. (Peneliti) |
|                                                        |          |                | ELITIAN DAN PENGABDIAN MASYARAKAT | :                                      |
| MAIN NAVIGATION                                        |          | Sinta          | Can                               |                                        |
| f Beranda                                              |          | Sinta ID       | :                                 |                                        |
| Proposal Penelitian                                    | +        | Sinta Skor     | :                                 |                                        |
| Proposal Pengabdia                                     | n +      | Scopus         |                                   |                                        |
| Verifikasi Anggota                                     | New +    | Scopus ID      | :                                 |                                        |
| Pengumuman                                             | +        | H-Index        | :                                 |                                        |
| Laporan Penelitian                                     | +        | Articles       | :                                 |                                        |
|                                                        |          | Citation       | :                                 |                                        |
| BPSI © 2021 All Right Reser                            | ved      |                |                                   |                                        |
| Universitas Nasional                                   |          | Google Scholar |                                   | -                                      |
| P Type here to                                         | search   | ä 🧮 💽          | 🗄 👯 🛐 🖳 🔕 🕿 🖄 🍖 💔 🥥 🥸 🗘 😵         | 🜛 27°C ∧ Ĝ 🖮 🦟 ଐ 29/09/2021 🛃          |

Gambar 3. Menu Sinta

| SIPPM UN<br>← → C<br>SIPPM UNIVERSITIAS INACION        | sian µ<br>diin | profil diri yang<br>ginkan<br>Pilih "Sinta"<br>S. Kom., M.M.S.L (Penelii)                     | • |
|--------------------------------------------------------|----------------|-----------------------------------------------------------------------------------------------|---|
| MAIN NAVIGATION                                        | ~              | SISTEM IN LASI PENELITIAN DE ENGABDIAN MASYARAKAT ::<br>Sinta option subtext Cari Klik tombol |   |
| f Beranda                                              |                | Identitas "Cari"                                                                              |   |
| Proposal Penelitian                                    | +              | Pengabdian                                                                                    |   |
| Proposal Pengabdian                                    | +              | Artikel Jurnal                                                                                |   |
| Verifikasi Anggota New                                 | +              | HKI Artikel Prosiding                                                                         |   |
| Pengumuman                                             | +              | Buku                                                                                          |   |
| Laporan Penelitian                                     | +              | Karya Monumental Naskah Akademik/Urgensi utauwi .                                             |   |
| BPSI © 2021 All Right Reserved<br>Universitas Nasional |                | Google Scholar                                                                                | + |
| ₽ Type here to search                                  |                | 詳 🐂 💽 🖶 V 📝 🕑 🕿 🔀 🌭 🐨 🥥 V 🥥 🌾 🗘 V 🎝 27°C ^ G 🖮 & 40 22177 見                                   | , |

Gambar 4. Menu Pilihan Profil Diri

| I SIPPM UNAS X                                         |                                              | - a ×                              |
|--------------------------------------------------------|----------------------------------------------|------------------------------------|
| ← → C ▲ Not secure   sippm                             | nas.ac.id/dashboard 📩                        | A Paused                           |
| SIPPM UNIVERSITAS NASION                               | Lengkapi profil Sinta yang terdiri dari      | Peneliti)                          |
|                                                        | Sinta, Scopus dan Google Scholar             |                                    |
| 🔒 Beranda                                              | Sinta ID :                                   |                                    |
| Proposal Penelitian                                    | Sinta Skor :                                 |                                    |
| Proposal Pengabdian                                    | Scopus                                       |                                    |
| Verifikasi Anggota New                                 | , Scopus ID :                                |                                    |
| Pengumuman                                             | H-Index :                                    |                                    |
| Laporan Penelitian                                     | Articles :                                   |                                    |
| BPSI © 2021 All Right Reserved<br>Universitas Nasional | Citation :<br>Google Scholar                 |                                    |
| ₽ Type here to search                                  | 북 🐂 💽 📾 🕶 🛐 🖤 🖉 🖉 💿 🚖 🖄 🗞 💘 🌾 🌛 27°C 스 현 🖮 / | 深 (小) 23:24<br>29/09/2021 <b>夏</b> |

Gambar 5. Menu Isian Profil Sinta

Setelah semua isian terisi klik tombol " **Simpan**" . seperti yang tertera pada gambar berikut

| SIPPM UNAS ×                                           | G maksud H-     | Index adalah - Google 🗙 | + |                                    | 0                 | -               | ٥         | ×  |
|--------------------------------------------------------|-----------------|-------------------------|---|------------------------------------|-------------------|-----------------|-----------|----|
| $\leftarrow$ $\rightarrow$ C ( A Not secure   sig      | pm.unas.ac.id/d | lashboard               |   |                                    | <del>ار</del> با  | ZP              | aused     | :  |
| SIPPM UNIVERSITAS NASI                                 |                 |                         |   | Fauziah, S. Kr                     |                   | 1.S.I. (P       | eneliti)  | ^  |
|                                                        |                 | Articles                | : |                                    |                   |                 |           |    |
|                                                        |                 | Citation                | : |                                    |                   |                 |           |    |
| MAIN NAVIGATION                                        |                 | Google Scholar          |   |                                    |                   |                 |           |    |
| A Beranda                                              |                 | Google ID               | : |                                    |                   |                 |           | IJ |
| Proposal Penelitian                                    | +               | H-Index                 | : | Klik tombol "Simpan" untuk menyim  | ipa               | n               |           | I  |
| Proposal Pengabdian                                    | +               | Articles                | : | data yang sudah terisi             |                   |                 |           | I  |
| Verifikasi Anggota New                                 | +               | Citation                | : |                                    |                   |                 |           | I  |
| Pengumuman                                             | +               | Google I10              | : |                                    |                   |                 |           | I  |
| Laporan Penelitian                                     | +               |                         |   |                                    |                   | Simpan          |           |    |
| BPSI © 2021 All Right Reserved<br>Universitas Nasional |                 |                         |   |                                    |                   |                 |           | *  |
| Type here to search                                    |                 | H 🔒                     |   | 😻 🛐 🔟 💿 🕿 🖄 🗞 双 🕘 🏠 💐 🗘 🕹 27°C 🔨 🖗 | 0 <i>(ii</i> , 4) | 23:3<br>29/09/3 | 1<br>2021 | 2  |

Gambar 6. Menu Simpan Profil Sinta

#### > Penelitian

Merupakan menu yang dipergunakan untuk mengisi riwayat penelitian yang pernah dilakukan oleh Dosen. Langkahlangkahnya sbb :

| 😺 SIPPM UNAS 🗙 G                     | maksud H-Index adalah - Google 🗴 🕂              | o – ø ×                                |
|--------------------------------------|-------------------------------------------------|----------------------------------------|
| ← → C ▲ Not secure   sippm.u         | Klik disini untuk                               | 🖈 🛸 💈 Paused                           |
| SIPPM UNIVERSITAS NASIONA            | memilih "Penelitian"                            | Fauziah, S. Kom. , M.M.S.I. (Peneliti) |
|                                      | SISTEM INFORM ELITIAN DAN PENGABDIAN MASYARAKAT | :                                      |
| MAIN NAVIGATION                      | Unit Contraction                                |                                        |
| A Beranda                            | Sinta ID :                                      |                                        |
| Proposal Penelitian                  | Sinta Skor :                                    |                                        |
| Proposal Pengabdian                  | Scopus                                          |                                        |
| Verifikasi Anggota New               | Scopus ID :                                     |                                        |
| Pengumuman                           | H-index :                                       |                                        |
| Laporan Penelitian                   | Articles :                                      |                                        |
| ■▲<br>BDD1 @ 2021 All Diabt Decented | Citation :                                      |                                        |
| Universitas Nasional                 | Google Scholar                                  | •                                      |
| ♥ Type here to search                | i 🛱 📜 🕲 📾 😻 🗾 🕐 💿 🕿 🗞 🗞 刘 🕸                     | 🚷 🌛 27°C ^ 🖻 📾 🌾 🕸 23:35 🍢             |

Gambar 7. Memilih Riwayat Penelitian

| Image: SIPPM UNAS     X     G     maksu       ←     →     C     ▲     Not secure   sippm.unas.ac. | d H-Index adalah - Google x   +<br>Id/dashboard Klik tombol"Tambah Riwayat ) : |
|---------------------------------------------------------------------------------------------------|--------------------------------------------------------------------------------|
| SIPPM UNIVERSITAS NASIONAL                                                                        | Penelitian" Untuk menambhakan data riwayat penelitian yang baru"               |
|                                                                                                   | SISTEM INFORMASI PENELITIAN DAN PENGADDIAN WAS TAKAKAT                         |
| MAIN NAVIGATION                                                                                   | Penelitian • Cari                                                              |
| 🔒 Beranda                                                                                         | Riwayat Penelitian :                                                           |
| Proposal Penelitian +                                                                             | Tambah Riwayat Penelitian                                                      |
| Proposal Pengabdian +                                                                             |                                                                                |
| Verifikasi Anggota New +                                                                          |                                                                                |
| Pengumuman +                                                                                      |                                                                                |
| Laporan Penelitian +                                                                              |                                                                                |
| BPSI © 2021 All Right Reserved<br>Universitas Nasional                                            |                                                                                |
| Type here to search                                                                               | 詳 🐂 💽 📾 V 🚺 🖤 🔕 🐨 洛 🎭 💔 🥥 🏈 🏈 🆓 🕹 27°C へ Ĝ 🖮 🧟 40 2341 🖏 29/09/2021 🖏          |

Gambar 8. Menambah Riwayat Penelitian Baru

| SIPPM UNAS     x G maksud H-In     ↔ C ▲ Not secure   sippm.unas.ac.id/das     SIPDM 11NIV/EPSITAS NASIONA1 | iex adalah - Googli 🗙   🕂                                            | • - • ×<br>Lengkapi data riwayat       |
|----------------------------------------------------------------------------------------------------|----------------------------------------------------------------------|----------------------------------------|
|                                                                                                    | Tambah Riwayat Penelitian                                            | Penelitian                             |
|                                                                                                    | SIS Judul Penelitian<br>Silakan Isi Judul Penelitian                 | 1                                      |
| Klik tombol<br>"Simpan"                                                                                     | Tahun Penelitian<br>Silakan Isi Tahun Penelitian<br>Peran Renelitian |                                        |
| Proposal Pengabdian                                                                                         | Silakan Isi Peran Penelitian                                         | Tambah Riwayat Penelitian              |
| Verifikasi Anggota New                                                                                      | Sumber Dana Penelitian                                               |                                        |
| Pengumuman +                                                                                                | Keterangan Penelitian<br>Silakan Keterangan Penelitian               |                                        |
| Laporan Penelitian +                                                                                        | Simpan Kembali                                                       |                                        |
| BPSI © 2021 All Right Reserved<br>Universitas Nasional                                                      |                                                                      | _                                      |
| Type here to search                                                                                         | 🛱 🐂 💽 💼 👯 🗹 💌 💿 😭 🗞                                                  | 7 🥥 🏠 💐 🗘 🔥 🌛 27°C ^ @ 🖮 🧟 40) 23/45 尾 |

Gambar 8. Isian Form Riwayat Penelitian Baru

| SIPPM UNAS ×                                                    | G maksud      | • - • ×                                                                                |                                                 |
|-----------------------------------------------------------------|---------------|----------------------------------------------------------------------------------------|-------------------------------------------------|
| $\leftarrow$ $\rightarrow$ C $\blacktriangle$ Not secure   sign | om.unas.ac.id | d/dashboard                                                                            | 🖈 🎓 🔞 Paused) 🗄                                 |
| SIPPM UNIVERSITAS NASIO                                         |               |                                                                                        | Fauziah, S. Kom. , M.M.S.I. (Peneliti)          |
|                                                                 | ~             | SISTEM INFORMASI PENELITIAN DAN PEN                                                    | Data riwayat penelitian yang<br>sudah tersimpan |
| f Beranda                                                       |               | Riwayat Penelitian :                                                                   |                                                 |
| Proposal Penelitian                                             | +             |                                                                                        | Tambah Riwayat Penelitian                       |
| Proposal Pengabdian                                             | +             | 1. SIPPM                                                                               |                                                 |
| Verifikasi Anggota New                                          | +             | Tahun : 2021   Peran : Ketua   Sumber Dana : Uł<br>Penelitian dilakukan selama 6 bulan | IAS                                             |
| Pengumuman                                                      | +             |                                                                                        |                                                 |
| Laporan Penelitian                                              | +             |                                                                                        |                                                 |
| BPSI © 2021 All Right Reserved<br>Universitas Nasional          |               |                                                                                        |                                                 |
| ₽ Type here to search                                           |               | # 🐂 💽 🗄 👯 💹 💽 🚖                                                                        | 📧 🍓 💔 🎒 🏠 💐 🗘 🚷 🌛 27°C 🔨 🖗 🕼 40 23/09/2021 💀    |

Gambar 9. Isian Riwayat Penelitian Baru Disimpan

Riwayat lain yang dapat diisi yaitu Pengabdian, HKI, Artikel Prosiding, Buku, Karya Monumental dan Naskah Akademik/Urgensi

#### C. Mengusulkan Proposal Penelitian

Langkah-Langkah untuk mengusulkan proposal penelitian sbb:

| <b>U</b> SIPPM UNAS                                                  | × G mak                                | sud H-Index adalah - Googl∈ X | + • • • ×                                             |
|----------------------------------------------------------------------|----------------------------------------|-------------------------------|-------------------------------------------------------|
| ← K                                                                  | <ul> <li>Klik menu Proposal</li> </ul> |                               | * * 🔕 Paused) :                                       |
| SI                                                                   | s Penelitian                           |                               | Fauziah, S. Kom. , M.M.S.I. (Peneliti)                |
|                                                                      |                                        |                               | MASI PENELITIAN DAN PENGABDIAN MASYARAKAT :           |
|                                                                      |                                        | Pengabdian                    | <ul> <li>Pilih kategori proposal yang akan</li> </ul> |
| 🔒 Beranda                                                            |                                        | Artikel Jurnal :              | diajukanm "Stimulus" atau<br>"Kompetitif"             |
| Proposal Pene                                                        | litian —                               |                               | + Data Baru                                           |
| * Proposal Pe                                                        | enelitian Stimulus 🛛 🚽                 |                               |                                                       |
| * Proposal Pe                                                        | enelitian Kompetitif                   |                               |                                                       |
| Proposal Peng                                                        | abdian +                               |                               |                                                       |
| Verifikasi Ango                                                      | jota New +                             |                               |                                                       |
| Pengumuman                                                           | +                                      |                               |                                                       |
| BPSI © 2021 All Right<br>Universitas Nasional<br>javascript:void(0); | Reserved                               |                               |                                                       |
| 📲 🔎 Туре her                                                         | e to search                            | Ħ 🔒                           | 💽 💼 👯 🛐 🕅 💿 🕿 🖄 🌭 🦁 🏹 🌒 🍪 😵 🖓 👘                       |

Gambar 10. Mengajukan Proposal Penelitian

| U SIPPM UNAS X G ma                                                    | ksud H-Index adalah - Google 🗙 📔 🕇                 |                                    | ×                                                      |  |  |  |
|------------------------------------------------------------------------|----------------------------------------------------|------------------------------------|--------------------------------------------------------|--|--|--|
| $\leftarrow$ $\rightarrow$ C $\blacktriangle$ Not secure   sippm.unas. | ac.id/kegiatan/penelitian                          | Sebelum meng                       | Sebelum mengajukan Dosen<br>dapat mendownload Template |  |  |  |
| SIPPM UNIVERSITAS NASIONAL                                             |                                                    | dapat mendowr                      |                                                        |  |  |  |
|                                                                        | DAFTAR PROPOSAL PENELITIAN STIMU                   | Proposal                           | Stimulus                                               |  |  |  |
| MAIN NAVIGATION                                                        | (Pengajuan Proposal Penelitian Stimulus Dibuka Tan | ggal 06-02                         |                                                        |  |  |  |
| Beranda                                                                | Tambah Proposal Template Proposal Stimulus         |                                    |                                                        |  |  |  |
| Proposal Penelitian +                                                  | No. Pengusul Judul Proposal                        | Program Studi File Proposal Status | Aksi                                                   |  |  |  |
| Proposal Pengabdian +                                                  |                                                    |                                    |                                                        |  |  |  |
| Verifikasi Anggota New +                                               |                                                    |                                    |                                                        |  |  |  |
| Pengumuman +                                                           |                                                    |                                    |                                                        |  |  |  |
| – •<br>BPSI © 2021 All Right Reserved<br>Universitas Nasional          |                                                    |                                    |                                                        |  |  |  |
| Template_Proposdocx                                                    |                                                    |                                    | Show all X                                             |  |  |  |
| ■ P Type here to search                                                | 🛱 🐂 💽 💼 😻 💆                                        | 🧿 🚔 🖄 💊 🖤 🧻 🕸 🦉 🗘 🌛                | 27°C ∧ ট 🖮 🦟 Φ) 0:02                                   |  |  |  |

Gambar 11. Download Template Proposal Stimulus

Setelah mendownload Template Proposal Stimulus dan membuat proposal penelitian. Langkah berikutnya adalah mengajukan proposal penelitian.

| SIPPM UNAS X G maksud H-Index adalah - Googli: X   + ← → C ▲ Not secure   sippm.unas.ac.id/kegiatan/penelitian |                                             | Langkah pengajuan Proposal          |                      |               | 0<br>\$              | - 🗇 X               |                 |
|----------------------------------------------------------------------------------------------------|---------------------------------------------|-------------------------------------|----------------------|---------------|----------------------|---------------------|-----------------|
| SIPPM UNIVERSITAS NASIONAL                                                                                     | Penelitian dengan klik "Tambah<br>Proposal" |                                     |                      |               | Fauziah, S. Kom. , N | 1.M.S.I. (Peneliti) |                 |
|                                                                                                    | DAFTAR PROPOSAL PEN                         | ELI I IAN<br>mulus Dibuka Tanggal O | 6-08-2021 s/d 15-10- | 2021)         |                      |                     | ÷               |
| MAIN NAVIGATION                                                                                                | Tambah Proposal Template                    | Proposal Stimulus                   |                      |               |                      |                     | _               |
| Proposal Penelitian +                                                                                          | No. Pengusul                                | Judul Proposal                      | Program Studi        | File Proposal | Status               | Aksi                |                 |
| Proposal Pengabdian +                                                                                          |                                             |                                     |                      |               |                      |                     |                 |
| Verifikasi Anggota New +                                                                                       |                                             |                                     |                      |               |                      |                     |                 |
| Pengumuman +                                                                                                   |                                             |                                     |                      |               |                      |                     |                 |
| <br>BPSI © 2021 All Right Reserved<br>Universitas Nasional                                                     |                                             |                                     |                      |               |                      |                     |                 |
| Template_Proposdocx ^                                                                                          |                                             |                                     |                      |               |                      |                     | Show all X      |
| Type here to search                                                                                            | 🛱 🔒 😋 🕯                                     | 🕯 👯 🚺 🚾 🃀                           | 💼 🗷 💊 V              | 🤊 🗻 💊 💐 🤇     | 0 🌛                  | 27°C ^ @ 🖮 腐 🕼      | 0:02 30/09/2021 |

Gambar 12. Mengajukan Proposal Penelitian Stimulus

Langkah berikutnya adalah dengan menambahkan anggota, input judul penelitian dan upload file proposal penelitian seperti tampak pada gambar berikut.

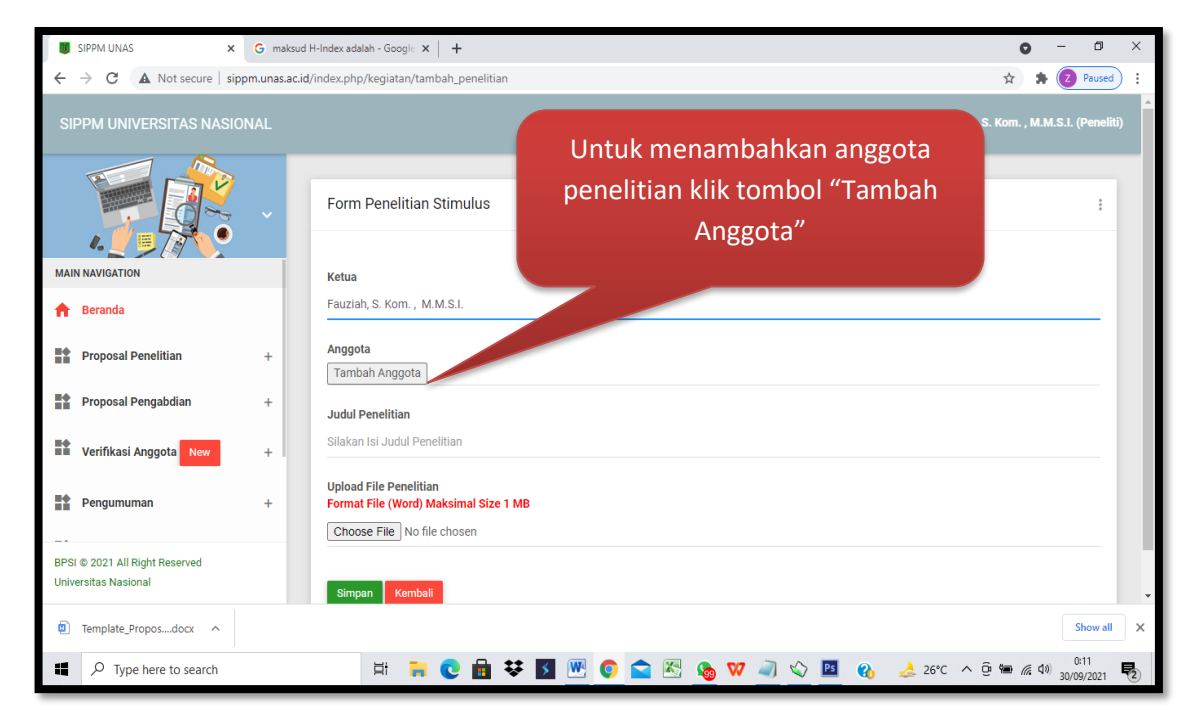

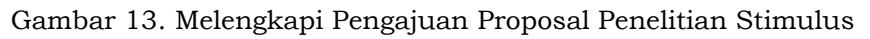

| U SIPPM UNAS X                                         | G maksud      | H-Index adalah - Google 🗙 🕇                | • - • ×                                                       |
|--------------------------------------------------------|---------------|--------------------------------------------|---------------------------------------------------------------|
| ← → C ▲ Not secure   sipp                              | m.unas.ac.id, | /index.php/kegiatan/tambah_penelitian      | ☆ 🔅 😧 Paused :                                                |
| SIPPM UNIVERSITAS NASIO                                |               |                                            | Fauziah, S. Kom. , M.M.S.I. (Peneliti)                        |
|                                                        | ~             | Form Penelitian Stimulus                   | Ketik disini nama Dosen yang<br>akan diajukan sebagai anggota |
| MAIN NAVIGATION                                        |               | Ketua                                      |                                                               |
| f Beranda                                              |               | Fauziah, S. Kom. , M.M.S.I.                |                                                               |
| Proposal Penelitian                                    | +             | Anggota<br>Tambah Anggota                  |                                                               |
| Proposal Pengabdian                                    | +             | Novi Hapus                                 | Pilih Nama Dosen yang diinginkan                              |
| Verifikasi Anggota New                                 | + .           | Novi Azman<br>Novi Dian Nathasia           | untuk menjadi anggota                                         |
| Pengumuman                                             | +             | Novindra Prasetio<br>Sari Noviana ize 1 MB |                                                               |
| BPSI © 2021 All Right Reserved<br>Universitas Nasional |               | Choose File No file chosen                 |                                                               |
| Template_Proposdocx                                    |               |                                            | Show all ×                                                    |
| Type here to search                                    |               | 🗄 🗧 💽 💼 👯 🛛                                | 🗴 🞹 💿 🕿 🔀 🍓 双 🚽 🏠 📓 🚷 🌛 26°C ^ ලි 🖮 🧟 40 00/2021 💀            |

Gambar 14. Menambahkan Anggota

| SIPPM UNAS × G                                         | naksud H-Index adalah - Google 🗙 📔 🕇                                              | • - • ×                                  |
|--------------------------------------------------------|-----------------------------------------------------------------------------------|------------------------------------------|
| ← → C ▲ Not secure   sippm.ur                          | s.ac.id/index.php/kegiatan/tambah_penelitian                                      | 🖈 🌲 🔽 Paused 🗄                           |
| SIPPM UNIVERSITAS NASIONAL                             |                                                                                   | A Fauziah, S. Kom. , M.M.S.I. (Peneliti) |
|                                                        | Form Penelitian Stimulus yang dipilih                                             | :                                        |
|                                                        | Ketua                                                                             |                                          |
| 🔒 Beranda                                              | Fauziah, S. Kom. , M.M.S.I.                                                       |                                          |
| Proposal Penelitian +                                  | Anggota<br>Tambah Anggota                                                         | Ketik disini judul                       |
| Proposal Pengabdian +                                  | Novi Dian Nathasia Hapus                                                          | Proposal Penelitian                      |
| Verifikasi Anggota New +                               | Judul Penelitian<br>Pembuatan Aplikasi Deteksi Covid 19 Dengan Menggunakan Python |                                          |
| Pengumuman -                                           | Upload File Penelitian<br>Format File (Word) Maksimal Size 1 MB                   | ose File" untuk Upload                   |
| BPSI © 2021 All Right Reserved<br>Universitas Nasional |                                                                                   | al dengan format DOC<br>(Word)           |
| Template_Proposdocx ^                                  |                                                                                   | Jonew all                                |
| P Type here to search                                  | 🖽 📜 🕑 📾 👯 🛐 🖤 🥥 😂 🗞 🗞 🗸                                                           | ∑                                        |

Gambar 15. Input Judul dan Upload Proposal

Untuk menambah anggota lagi tinggal klik tombol "**Tambah** Anggota"

Note : Ukuran file maksimal 1MB

| <ul> <li>Open</li> <li>← → ~ ↑ ↓ This PC &gt; Downloads &gt;</li> <li>Organize ▼ New folder</li> </ul> | × v v Search Downloads                                                                                                    | Pilih file yang akan<br>diajukan        | <ul> <li></li></ul>                   |
|----------------------------------------------------------------------------------------------------|----------------------------------------------------------------------------------------------------|-----------------------------------------|---------------------------------------|
| OneDrive     Today (2)     Insi PC     Jo Objects     Deviate                                          | nulus Penelitian atau Penelitian Kompetitif <u>.</u> UN                                                                               |                                         | Dian Nathasia, S.Kom.,MMSI (Pengusui) |
| Desitop Documents Downloads Music Pictures Videos Windows (Ci) DATA (D:) RECOVERY (E:)                 | Select # file to<br>preview.                                                                                                    | Klik tombol Open                        |                                       |
| File name:                                                                                             | All Files     Open     Cancel                                                                                                    | Klik tombol<br>Simpan                   |                                       |
| Pengumuman + Laporan Penelitian + BPSI © 2021 All Right Reserved Universitas Nasional                  | Upload File Penelitian<br>Format File (Word) Maksimal Size 1 MB<br>Choose File Template, Proper Journalus Penelitia<br>Simpan Kembali | an atau Penelitian Kompetitif_UNAS.docx |                                       |
| ₽ Type here to search                                                                                  | 🗏 🗧 😋 💼 👯 💹                                                                                                    | 📀 🚖 🖄 🍖 💙 🦞 💐 🥥 🔥 🤘                     | 25°C ∧ @ ■ @ 40) 6:11                 |

Gambar 16. Ambil File

Setelah klik tombol "Simpan" maka akan keluar notifikasi "Berhasil Menyimpan Data" seperti yang tampak pada gambar dibawah ini.

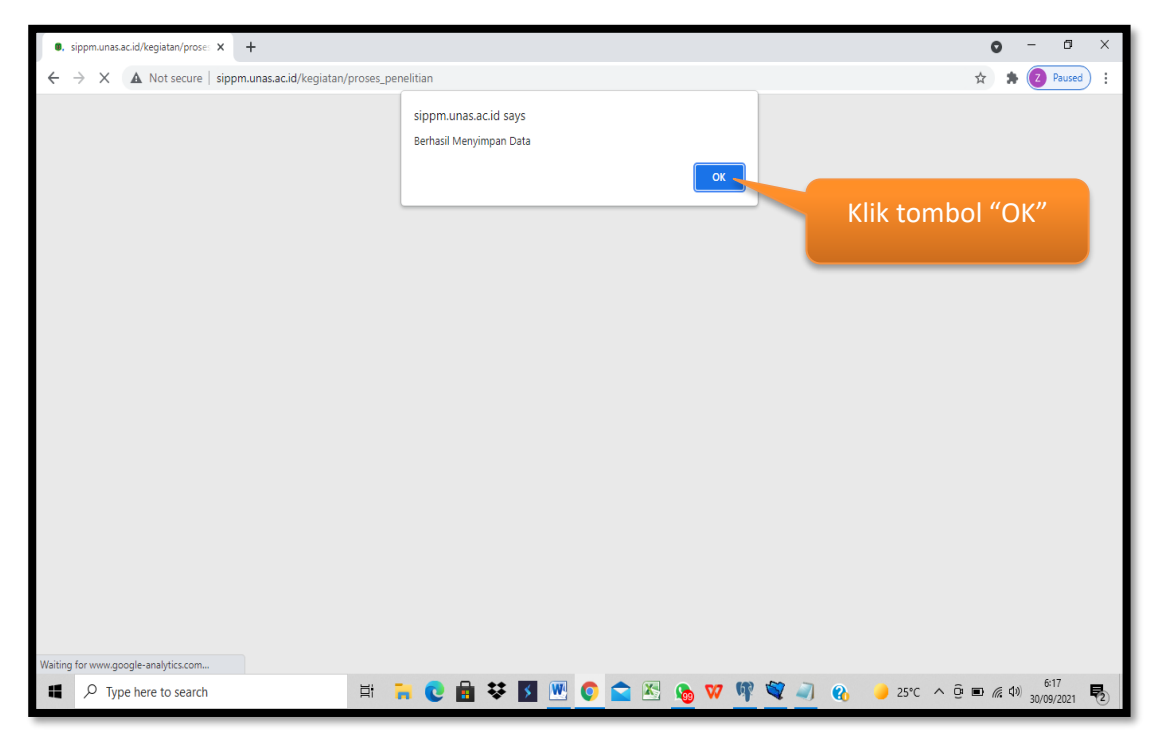

Gambar 17. Simpan File Berhasil

Setelah itu proses selanjutnya adalah Pengusul proposal menunggu verifikasi dari anggota seperti tampak pada gambar berikut.

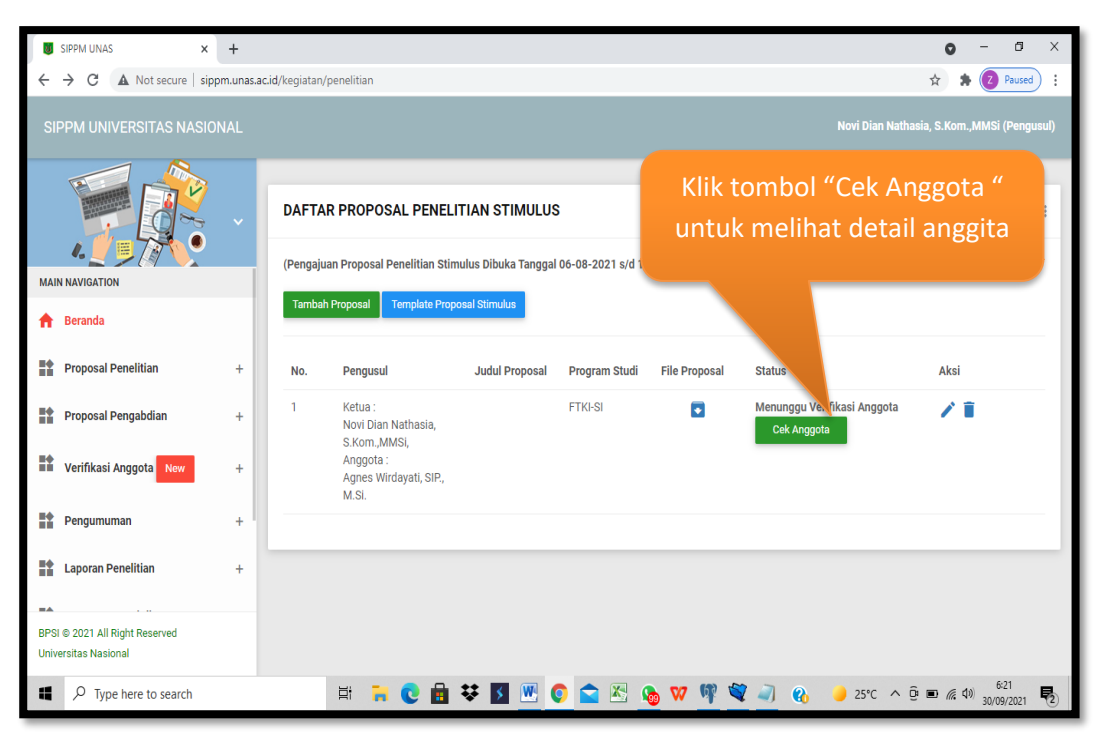

Gambar 17. Menunggu Verifikasi Anggota

Jika ternyata anggota penelitian akan di tambah, maka langkah selanjutnya adalah

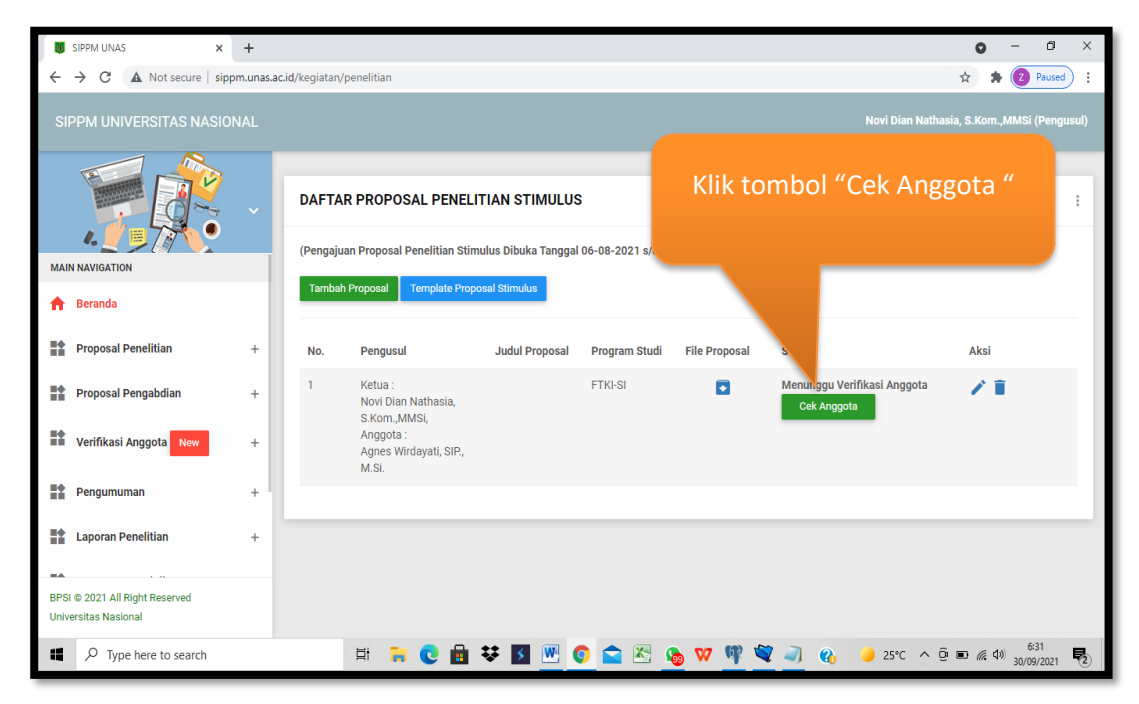

Gambar 18. Menambah dan Menghapus Anggota

| SIPPM UNAS × ← → C ▲ Not secure   sip                  | +<br>pm.unas.a | c.id/kegiatan/l | nasil_anggota_stimulus?         | a=63             |               |                          |                     | <ul> <li>O − O ×</li> <li>☆ ★ (2) Paused) :</li> </ul> |
|--------------------------------------------------------|----------------|-----------------|---------------------------------|------------------|---------------|--------------------------|---------------------|--------------------------------------------------------|
| SIPPM UNIVERSITAS NASIC                                | NAL            |                 |                                 |                  |               |                          | Novi Dian Nath      | asia, S.Kom.,MMSi (Pengusul)                           |
|                                                        | ~              | DAFTAI          | R VERIFIKASI ANG                | GOTA             | Kemu<br>"Tan  | dian klik t<br>nbah Angg | ombol<br>gota"      |                                                        |
| A Beranda                                              |                | No.             | Anggota                         | Judul Penelitian | Program Studi | File Penelitian          | Status              | Aksi                                                   |
| Proposal Penelitian                                    | +              | 1               | Agnes Wirdayati,<br>SIP., M.Si. |                  | FTKI-SI       |                          | Menunggu Verifikasi | î                                                      |
| Proposal Pengabdian                                    | +              |                 |                                 |                  |               |                          |                     | Kembali                                                |
| Verifikasi Anggota New                                 | +              |                 |                                 |                  |               |                          |                     |                                                        |
| Pengumuman                                             | +              |                 |                                 |                  |               |                          |                     |                                                        |
| Laporan Penelitian                                     | +              |                 |                                 |                  |               |                          |                     |                                                        |
| BPSI © 2021 All Right Reserved<br>Universitas Nasional |                |                 |                                 |                  |               |                          |                     |                                                        |
| ■ P Type here to search                                |                |                 | Ħ 🔒 💽 🖬                         | i 👯 🚺 💌 🤇        | 🖻 🖄 💊         | 👽 🦞 💐 🥥                  | 🚯 🥚 25°C 🔨          | Ê ■ //: ¢>) 6:33                                       |

Gambar 19. Menambah Anggota

| SIPPM UNAS X                                                      | +             | <b>o</b> - 6                                                  | ×       |
|-------------------------------------------------------------------|---------------|---------------------------------------------------------------|---------|
| $\leftarrow$ $\rightarrow$ C $\blacktriangle$ Not secure   sipped | m.unas.ac.id/ | kegiatar/tambah_anggota_stimulus?a=63 🖈 😰 Paus                | ed :    |
| SIPPM UNIVERSITAS NASION                                          |               | Novi Dian Nathasia, S.Kom.,MMSi (Per                          | igusul) |
|                                                                   | ~             | Form Tambah Anggota Penelitian Stimulus                       | :       |
| MAIN NAVIGATION                                                   |               | Ketua klik tombol "Tambah                                     |         |
| f Beranda                                                         |               | Novi Dian Nathasia, S.Kom, MMSi                               | - 1     |
| Proposal Penelitian                                               | +             | Anggota (Maksimal Anggota : 2)                                |         |
| Proposal Pengabdian                                               | +             | Judul Pengabdian                                              |         |
| Verifikasi Anggota New                                            | +             | Silakan Isi Judul Penelitian                                  | -       |
| Pengumuman                                                        | +             | Simpan Kembai                                                 |         |
| Laporan Penelitian                                                | +             |                                                               |         |
| BPSI © 2021 All Right Reserved<br>Universitas Nasional            |               |                                                               |         |
| P Type here to search                                             |               | 🛱 🐂 😨 🗄 👯 💹 🖤 📀 🕿 🖄 🎭 🎀 🕎 🦓 🦓 🦓 🥚 🤳 25°C ^ © 🗉 🖉 40 33/09/202 | 1 1     |

Gambar 20. Menambah Anggota

| SIPPM UNAS X -                                                    | +                                                                                | • - • ×                             |
|-------------------------------------------------------------------|----------------------------------------------------------------------------------|-------------------------------------|
| $\leftarrow$ $\rightarrow$ C $\blacktriangle$ Not secure   sippm. | m.unas.ac.id/kegiatan/tambah_anggota_stimulus?a=63                               | 🍾 🛊 🔽 Paused) 🗄                     |
| Klik Nama anggo<br>yang diinginkar                                | n Abdul Hadi Ahmad Novi Dian Nathasia,<br>Abdulah Muhammad<br>Abdul Rozak Zaidan | S.Kom.,MMSi (Pengusul)              |
|                                                                   | Abdurahman Dahlan Stimulus                                                       | :                                   |
| 4.                                                                | Achmad Budiman Sudarsono                                                         |                                     |
| MAIN NAVIGATION                                                   | Achmad Cik                                                                       |                                     |
| f Beranda                                                         | Achmad Djuaeni Kadmasasmita Ketik disini nama anggota                            |                                     |
| Proposal Penelitian                                               | + Achmad Xanuar yang akan ditambahkan                                            |                                     |
| Proposal Pengabdian                                               | + V Hapus                                                                        |                                     |
| Verifikasi Anggota New                                            | + Judul Pengabdian<br>Silakan Isi Judul Penelitian                               |                                     |
| Pengumuman                                                        | +                                                                                |                                     |
| Laporan Penelitian                                                | +                                                                                |                                     |
| BPSI © 2021 All Right Reserved<br>Universitas Nasional            |                                                                                  |                                     |
| Type here to search                                               | 🖽 🐂 💽 🗄 👯 💹 🕐 🜍 🕿 🗞 🍖 💔 💐 🕘 🚯 🤳 25°C 🔨 🖗 🗉                                       | 5 億 40) 6:37<br>30/09/2021 <b>尼</b> |

Gambar 21. Memilih Nama Anggota

| 😺 SIPPM UNAS 🛛 🗙 🕂                                     |                                                  |                                  | • - • ×                             |
|--------------------------------------------------------|--------------------------------------------------|----------------------------------|-------------------------------------|
| ← → C ▲ Not secure   sippm.unas                        | ac.id/kegiatan/tambah_anggota_stimulus?a=63      |                                  | 🖈 🖈 🔽 Paused 🗄                      |
| SIPPM UNIVERSITAS NASIONAL                             |                                                  | Novî Dian Na                     | thasia, S.Kom.,MMSi (Pengusul)      |
|                                                        | Form Tambah Anggota Penelitian Stimulus          |                                  | :                                   |
| MAIN NAVIGATION                                        | Ketua                                            | Disini akan tampil nama          |                                     |
| f Beranda                                              | Novi Dian Nathasia, S.Kom.,MMSi                  | Disini akan tampii nama          |                                     |
| Proposal Penelitian +                                  | Anggota (Maksimal Anggota : 2)<br>Tambah Anggota | anggota yang akan<br>ditambahkan |                                     |
| Proposal Pengabdian +                                  | Achmad Cik Hapus                                 |                                  | · · · · · ·                         |
| Verifikasi Anggota New +                               | Judul Pengabdian<br>Silakan Isi Judul Penelitian | Klik tombol "Simpan"             |                                     |
| Pengumuman +                                           |                                                  |                                  |                                     |
| Laporan Penelitian +                                   | Simpan                                           |                                  |                                     |
| BPSI © 2021 All Right Reserved<br>Universitas Nasional |                                                  |                                  |                                     |
| P Type here to search                                  | 🖽 🐂 😧 💼 😻 🗾 🥙                                    | 🕽 🚖 🖄 🌆 👽 🦞 💐 🧃 🚯 🌙 26°C 🔨       | - D: ■ (@ \$) 6:40<br>30/09/2021 ₹2 |

Gambar 21. Menyimpan Nama Anggota

Setelah klik tombol "Simpan" dan penyimpanan data berhasil , akan keluar notifikasi seperti pada gambar halaman berikutnya

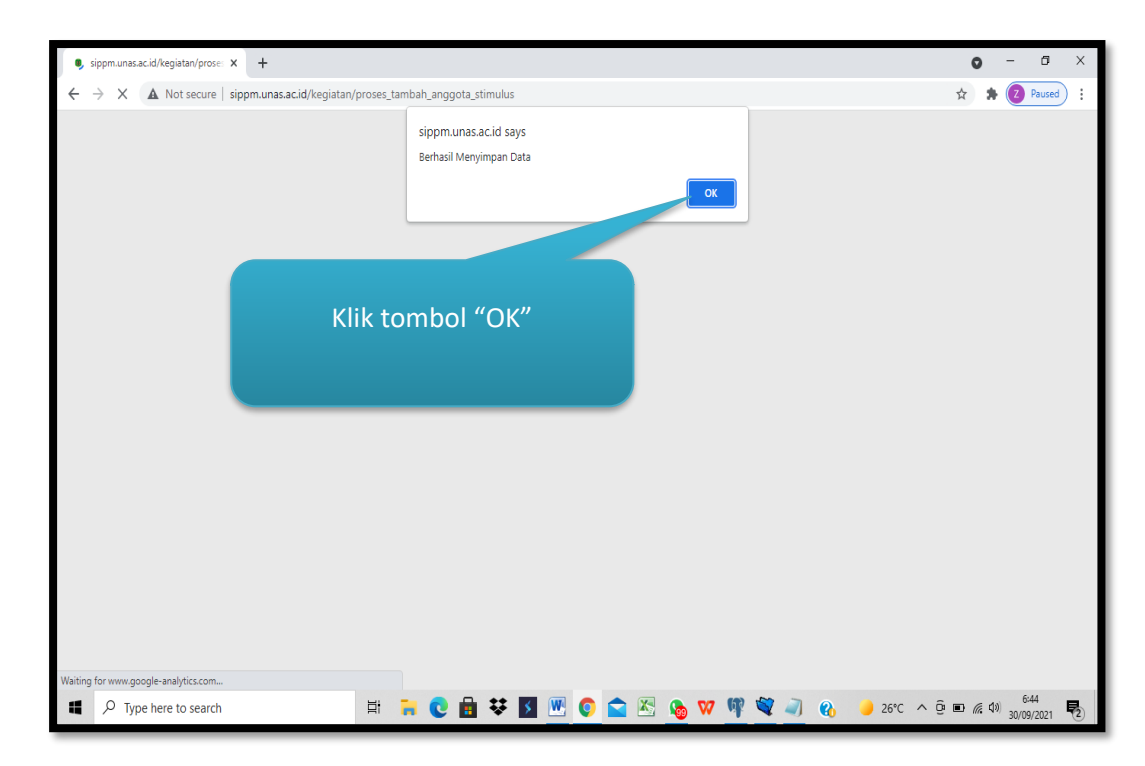

Gambar 22. Menyimpan Berhasil

#### Note :

- 1. Jabatan sebagai ketua Penelitian hanya diperbolehkan menjabat 1 usulan penelitian. Kecuali menjadi anggota di kegiatan penelitian lainnya. Dosen hanya diperbolehkan mengajukan proposal penelitian maksimal 2 usulan.
- 2. Dosen pengusul wajib mempunyai NIDN jika yang bersangkutan menjadi ketua.
- 3. Untuk proses pengajuan proposal penelitian Kompetitif dan pengabdian kepada masyarakat sama.

#### D. Verifikasi Anggota

Verifikasi anggota merupakan persetujuan dari nama dosen yang dijadikan sebagai anggota penelitian atau pengabdian kepada masyarakat. Proses verifikasi ini dilakukan oleh Dosen anggota. Langkah-langkah untuk memverifikasi bagi dosen anggota seperti tampak pada gambar pada halaman berikutnya

| U SIPPM UNAS X                                                               | +      |              |                         |              |   | 0                            | - 0                      | × |
|------------------------------------------------------------------------------|--------|--------------|-------------------------|--------------|---|------------------------------|--------------------------|---|
| ← → C ▲ Not secure   sipp                                                    | Klik m | nenu "Verifi | ikasi                   |              |   | <b>0-</b> 🔤 🛧                | A 2 Paused               | : |
| SIPPM UNIVERSITAS NASIO                                                      |        | Anggota"     |                         |              |   | Agnes Wirdayati, SIP,        | M.Si. (Pengusul)         | - |
|                                                                              | 7      | · 0          | tari                    | AN MASYARAKA | т |                              | :                        |   |
| MAIN NAVIGATION                                                              |        |              | Nama                    |              | : | Agnes Wirdayati, SIP., M.Si. |                          |   |
| 📌 Beranda                                                                    |        |              | Institusi               |              | : | Universitas Nasional         |                          |   |
| Proposal Penelitian                                                          | 4      |              | Fakultas - Program Stud | li           | : | FISIP-ADM                    |                          |   |
| B Dana a la Dana da dana                                                     |        |              | Jabatan Akademik        |              | : | Tanpa Pangkat                |                          |   |
| Proposal Pengabdian                                                          | +      |              | Alamat                  |              | : |                              |                          |   |
| Verifikasi Anggota New                                                       | +      |              | Tempat/Tanggal Lahir    |              | : | Jakarta, 1981-03-01          |                          |   |
| Pengumuman                                                                   |        |              | Nomor KTP               |              | : |                              |                          |   |
| Pengumuman                                                                   | Ŧ      |              | Nomor Telpon            |              | : |                              |                          |   |
| Laporan Penelitian                                                           | +      |              | Nomor HP                |              | : |                              |                          |   |
| <b>BA</b>                                                                    |        |              | Alamat Surel            |              | : |                              |                          |   |
| BPSI © 2021 All Right Reserved<br>Universitas Nasional<br>javascriptvoid(0); |        |              | Website Personal        |              | : |                              |                          |   |
| Type here to search                                                          | Ħ      | 🐂 💽 💼 👯      | 🗵 💹 🔕 🛋                 | 📧 👧 👽 🕸      | 4 | 🕻 🗻 🗘 🚷 🛛 🥚 26°C 🔨 🖻 📾 🌾     | ¢≫) 7:04<br>30/09/2021 ■ | 2 |

Gambar 23. Verifikasi Anggota

| SIPPM UNAS X G cara memberikan kor                                                                       | men di pdf - 🗙   🏧 Universitas Nasional Jurnal   OJS   🗙   🕂 | • - • ×                                    |
|----------------------------------------------------------------------------------------------------|--------------------------------------------------------------|--------------------------------------------|
| $\leftarrow$ $\rightarrow$ C ( A Not secure   sippm.unas.ac.id/dashboard                                 | d                                                            | 🕶 🔯 🖈 😰 Paused) 🗄                          |
| SIPPM UNIVERSITAS NASIONAL                                                                               |                                                              | Novî Dian Nathasia, S.Kom.,MMSi (Pengusul) |
|                                                                                                    | Nama                                                         | : Novi Dian Nathasia, S.Kom.,MMSi          |
|                                                                                                    | Institusi                                                    | : Universitas Nasional                     |
| MAIN NAVIGATION                                                                                          | Fakultas - Program Studi                                     | : FTKI-SI                                  |
| A Beranda                                                                                                | Jabatan Akademik                                             | : Lektor                                   |
|                                                                                                    | Pilih Proposal Popolitian                                    | :                                          |
| Proposal Penelitian +                                                                                    |                                                              | : Malang, 1977-12-14                       |
| Proposal Pengabdian +                                                                                    | yang diinginkan                                              | : 3172011412770005                         |
|                                                                                                    |                                                              |                                            |
| Vernikasi Anggota New –                                                                                  | Nomor HP                                                     | : 08999331553                              |
| * Proposal Penelitian Stimul <del>us</del>                                                               | Alamat Surel                                                 | 4 - +                                      |
| * Proposal Penelitian Kompetitif                                                                         | Website Personal                                             | 4                                          |
| * Proposal Pengabdian Masyarakat                                                                         |                                                              |                                            |
| BPSI © 2021 All Right Reserved<br>Universitas Nasional<br>sippm.unsa.ci/al/kegiatan/ver_anggota_stimulus |                                                              |                                            |
| Type here to search                                                                                      | 🖽 📃 🖸 🖶 👯 💹 💽 🚘 🖉                                            | 🔄 🗞 💖 💐 🗻 🚯 🧆 33°C ヘ @ 🐿 🖫 40) 16:32 🍕     |

Gambar 24. Memilih Jenis Penelitian

| 🗊 😺 SIPPM UNAS 🗙                                                          | +               |                                                         |                  |               |                 |        | -                      | ø ×             |
|---------------------------------------------------------------------------|-----------------|---------------------------------------------------------|------------------|---------------|-----------------|--------|------------------------|-----------------|
| $\leftarrow$ $ ightarrow$ $ ightarrow$ $ ightarrow$ Not secure $\mid$ sig | pm.unas.ac.id/k | egiatan/ver_anggota_stimulus                            | Pad              | a kolom '     | "Aksi" Klik     |        | to t= 🕀                | •               |
| SIPPM UNIVERSITAS NASIONAL                                                |                 |                                                         | "Pilih           | l" dan pil    | ih "Setuju"     |        | Nathasia, S.Kom.,MMSi  | (Pengusul)      |
|                                                                           | DAFTA           | IR VERIFIKASI ANGGOTA                                   | ata              |               |                 |        |                        | :               |
|                                                                           | No.             | Peneliti                                                | Judul Penelitian | Program Studi | File Penelitian | Status | Aksi                   | _               |
| f Beranda                                                                 | 1               | Ketua :<br>Fauziah, S. Kom. ,<br>M.M.S.I.,              | SIPPM            | FTKI-SI       |                 |        | - Pilih -              |                 |
| Proposal Penelitian +                                                     |                 | Anggota :<br>Novi Dian Nathasia,<br>S.Kom.,MMSi, Achmad |                  |               |                 |        | Setuju<br>Tidak Setuju |                 |
| Proposal Pengabdian +                                                     |                 | Cik, S.E., M.M.                                         |                  |               |                 |        |                        | = 1             |
| Verifikasi Anggota New +                                                  |                 |                                                         |                  |               |                 |        | 5                      | mpan            |
| Pengumuman +                                                              |                 |                                                         |                  |               |                 |        |                        | _               |
| Laporan Penelitian +                                                      |                 |                                                         |                  |               |                 |        |                        |                 |
| BPSI © 2021 All Right Reserved<br>Universitas Nasional                    |                 |                                                         |                  |               |                 |        |                        |                 |
| Type here to search                                                       |                 | H 🔒 💽 💼                                                 | ¥ 🚺 💌            | 🌔 畣 🖄         | S 🕅 🌖           |        | ∧ © ■ // 4× 03/10      | :20<br>0/2021 🔁 |

Gambar 25. Verifikasi Anggota

| 🔲 🗵 SIPPM UNAS                                               | ×    | +                |                                                       |                  |                          |                 |                    |          | -             | ٥              | ×          |
|--------------------------------------------------------------|------|------------------|-------------------------------------------------------|------------------|--------------------------|-----------------|--------------------|----------|---------------|----------------|------------|
| $\leftarrow$ $\rightarrow$ $	extsf{C}$ $	ilde{A}$ Not secure | sipp | m.unas.ac.id/keg | jiatan/ver_anggota_stimulus                           |                  |                          |                 | ζġ                 | ť≡       | Ē             |                |            |
| SIPPM UNIVERSITAS NASIO                                      | NAL  |                  |                                                       |                  |                          |                 | Novi Dian Nathasia | a, S.Kon | 1.,MMSi       | (Pengu         | sul)       |
|                                                              |      | DAFTAR           | VERIFIKASI ANGGOTA                                    | ι                |                          |                 |                    |          |               |                | :          |
|                                                              |      | No.              | Peneliti                                              | Judul Penelitian | Program Studi            | File Penelitian | Status             | Aksi     |               |                |            |
| f Beranda                                                    |      | 1                | Ketua :<br>Fauziah, S. Kom. ,<br>M.M.S.L.             | SIPPM            | FTKI-SI                  |                 |                    | Setuju   | I             | •              |            |
| Proposal Penelitian                                          | +    |                  | Anggota :<br>Novi Dian Nathasia,<br>S Kom MMSi Achmad | Setela           | h memilik<br>‴Ti la la c | n "Setuju"      |                    |          |               |                |            |
| Proposal Pengabdian                                          | +    |                  | Cik, S.E., M.M.                                       | atau             | "Tidak Se                | tuju" Klik      |                    |          |               |                |            |
| Verifikasi Anggota New                                       | +    |                  |                                                       | to               | mbol "Sin                | nban"           |                    | 7        | s             | impan          |            |
| Pengumuman                                                   | +    |                  |                                                       |                  |                          |                 |                    |          |               |                |            |
| Laporan Penelitian                                           | +    |                  |                                                       |                  |                          |                 |                    |          |               |                |            |
| =                                                            |      |                  |                                                       |                  |                          |                 |                    |          |               |                |            |
| BPSI © 2021 All Right Reserved<br>Universitas Nasional       |      |                  |                                                       |                  |                          |                 |                    |          |               |                |            |
| Type here to search                                          |      |                  | H 🔒 💽 🖬                                               | ¥ 🚺 🖭            | 오 🕿 🔇                    | S 🕅 🌒           | 🚯 🐢 29°C 🔨 🖗       | • 6.     | ¢× 21<br>03/1 | 1:22<br>0/2021 | <b>P</b> 2 |

Gambar 26. Simpan Verifikasi

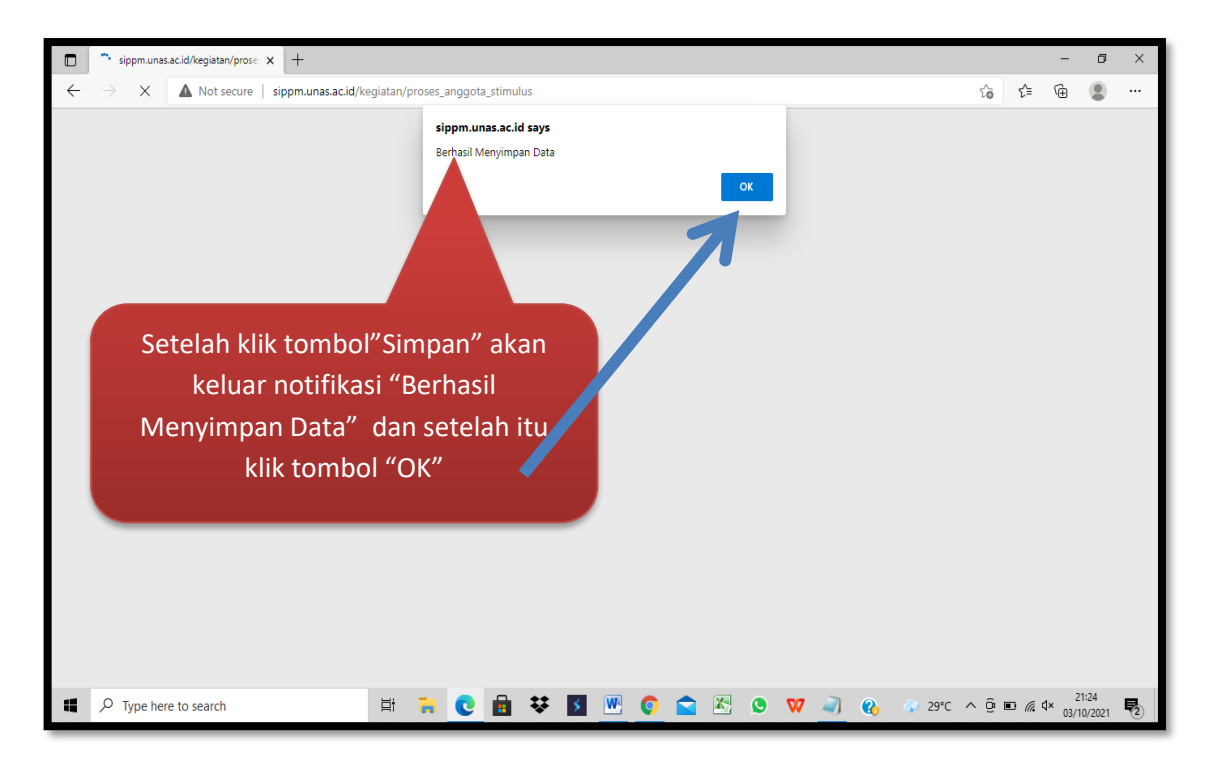

Gambar 27. Simpan Data Berhasil

Selanjutnya Dosen pengusul dapat melihat kembali hasil verifikasi Dosen pada menu Verifikasi Anggota. Seperti tampak pada gambar dibawah ini.

| 😈 SIPPM UNAS 🗙 -                                                         | +            |                               |                           |                  |               |                 |           | <b>o</b> – o ;                       | × |
|--------------------------------------------------------------------------|--------------|-------------------------------|---------------------------|------------------|---------------|-----------------|-----------|--------------------------------------|---|
| $\leftrightarrow$ $\rightarrow$ C ( $\blacktriangle$ Not secure   sippm. | unas.ac.id/k | egiatan/hasil_ang             | igota_stimulus            | Di kolom "       | 'Status' a    | kan             |           | 🖈 🛸 🙋 Paused                         | : |
| SIPPM UNIVERSITAS NASION                                                 |              | terlihat hasil verfifika      |                           |                  |               | kasi            |           | auziah, S. Kom. , M.M.S.I. (Pengusul | þ |
|                                                                          | ~ [          | DAFTAR VERI<br>Tambah Anggota | FIKASI ANG                | Anį              | ggota         | ζ               |           |                                      |   |
| ♠ Beranda                                                                |              | No. Ang                       | gota                      | Judul Penelitian | Program Studi | File Penelitian | Status    | Aksi                                 |   |
| Proposal Penelitian                                                      | +            | 1 Novi<br>S.Ko                | Dian Nathasia,<br>m.,MMSi | SIPPM            | FTKI-SI       | ۵               | Disetujui |                                      |   |
| Proposal Pengabdian                                                      | +            | 2 Achr                        | nad Cik, S.E., M.M.       | SIPPM            | FTKI-SI       |                 | Disetujui |                                      |   |
| Verifikasi Anggota New                                                   | +            |                               |                           |                  |               |                 |           | Simpan Kembali                       |   |
| Pengumuman                                                               | +            |                               |                           |                  |               |                 |           |                                      |   |
| Laporan Penelitian                                                       | +            |                               |                           |                  |               |                 |           |                                      |   |
| BPSI © 2021 All Right Reserved<br>Universitas Nasional                   |              |                               |                           |                  |               |                 |           |                                      |   |
| ■ P Type here to search                                                  |              | Ħ                             | 🖬 👱 📾                     | * 🚺 🖭            | 0             | S 🕅 🥥           | 3 4 29°C  | ^ @ ■ // ⊄× 21:30                    |   |

Gambar 28. Melihat Hasil Verifikasi Anggota

Jika hasil verifikasi anggota tidak setuju, maka pengusul dapat mengganti Anggotanya dengan cara sbb:

| 🐻 SIPPM UNAS X +                                                         |                |                                    |                  |                          |                         |                 | • - •                     | × |
|--------------------------------------------------------------------------|----------------|------------------------------------|------------------|--------------------------|-------------------------|-----------------|---------------------------|---|
| $\leftrightarrow$ $\rightarrow$ C ( $\blacksquare$ Not secure   sippm.un | as.ac.id/kegia | tan/hasil_anggota_stimulus?a=66    |                  |                          |                         |                 | 🖈 🛸 🚺 Paused              | : |
| SIPPM UNIVERSITAS NASIONAL                                               | _              |                                    |                  | Bila ingin<br>vang tidal | menggan<br>k setuiu - k | ti anggota      | om. , M.M.S.I. (Pengusul) | ) |
|                                                                          | DAF            | TAR VERIFIKASI ANGGOT              | A                | "Ter                     | npat Sam                | pah"            | :                         |   |
| MAIN NAVIGATION                                                          | Tan            | nbah Anggota                       |                  |                          |                         |                 |                           |   |
| 🔒 Beranda                                                                | No.            | Anggota                            | Judul Penelitian | Program Studi            | File Penelitian         | Status          | Aksi                      |   |
| Proposal Penelitian +                                                    | 1              | Novi Dian Nathasia,<br>S.Kom.,MMSi | SIPPM            | FTKI-SI                  |                         | Tidak Disetujui | ī                         |   |
| Proposal Pengabdian +                                                    | 2              | Agnes Wirdayati, SIP.,<br>M.Si.    | SIPPM            | FTKI-SI                  |                         | Tidak Disetujui | Î                         |   |
| Verifikasi Anggota New +                                                 |                |                                    |                  |                          |                         |                 | Simpan Kembali            |   |
| Pengumuman +                                                             |                |                                    |                  |                          |                         |                 |                           |   |
| Laporan Penelitian +                                                     |                |                                    |                  |                          |                         |                 |                           |   |
| BPSI © 2021 All Right Reserved<br>Universitas Nasional                   |                |                                    |                  |                          |                         |                 |                           |   |
| Type here to search                                                      |                | H 🔒 😧 💼                            | ¥ 🗴 💌            | 🍳 🚖 🖄                    | No. 👽 🧔                 | € 6 27℃ ^       | Q: ■ // 4× 21:40          | 2 |

Gambar 28. Mengganti Anggota Yang Tidak Setuju

Setelah menghapus anggota yang tidak setuju, langkah berikutnya adalah menambah anggota. Seperti tampak pada gambar dibawah ini.

| 関 SIPPM UNAS 🗙 -                                       | +                          |                  |                            |                  |               |                 |                 | 0 -                            | 5 ×         |  |
|--------------------------------------------------------|----------------------------|------------------|----------------------------|------------------|---------------|-----------------|-----------------|--------------------------------|-------------|--|
| ← → C ▲ Not secure   sippm.                            | unas.ac.id/ke              | egiatan/hasil_an | ggota_stimulus?a           | =66              | Klik to       | mhol "Ta        | mhah            | 😒 🛊 💈                          | Paused      |  |
| SIPPM UNIVERSITAS NASION/                              | SIPPM UNIVERSITAS NASIONAL |                  |                            |                  | Anggota"      |                 |                 |                                |             |  |
| MAIN NAVIGATION                                        | ~ D.                       | AFTAR VER        | IFIKASI ANG                | GOTA             |               |                 |                 | )                              | :           |  |
| f Beranda                                              |                            | No. Ang          | ggota                      | Judul Penelitian | Program Studi | File Penelitian | Status          | Aksi                           |             |  |
| Proposal Penelitian                                    | +                          | 1 Agi<br>SIP     | nes Wirdayati,<br>?, M.Si. | SIPPM            | FTKI-SI       |                 | Tidak Disetujui | Ē                              |             |  |
| Proposal Pengabdian                                    | +                          |                  |                            |                  |               |                 |                 | Simpan Ke                      | mbali       |  |
| Verifikasi Anggota New                                 | +                          |                  |                            |                  |               |                 |                 |                                |             |  |
| Pengumuman                                             | +                          |                  |                            |                  |               |                 |                 |                                |             |  |
| Laporan Penelitian                                     | +                          |                  |                            |                  |               |                 |                 |                                |             |  |
| BPSI © 2021 All Right Reserved<br>Universitas Nasional |                            |                  |                            |                  |               |                 |                 |                                |             |  |
| ♥ Type here to search                                  |                            | Ħ                | <b>R</b> 0                 | 🗄 👯 🚺            | 💌 💿 🖿         | 🖾 💊 🔽           | a) 🚯 🏠 27°C     | ^ @ ∎ <i>@</i> ⊄× 21:<br>03/10 | 42<br>/2021 |  |

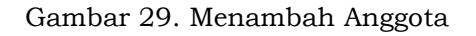

| 🐻 SIPPM UNAS 🗙 🕇                                       | •                                                  | • - • ×                                |
|--------------------------------------------------------|----------------------------------------------------|----------------------------------------|
| ← → C ▲ Not secure   sippm.u                           | unas.ac.id/kegiatan/tambah_anggota_stimulus?a=66   | ☆ 🛸 🔽 Paused 🗄                         |
| SIPPM UNIVERSITAS NASIONAL                             | L                                                  | Fauziah, S. Kom. , M.M.S.I. (Pengusul) |
|                                                        | Form Tambah Anggota Penelitian Stim<br>Anggota"    | :                                      |
| MAIN NAVIGATION                                        | Ketua                                              |                                        |
| 🔒 Beranda                                              | Fauziah, S. Kom., M.M.S.I.                         |                                        |
| Proposal Penelitian                                    | + Anggota (Maksimal Anggota : 2)<br>Tambah Anggota |                                        |
| Proposal Pengabdian                                    | + Judul Pengabdian                                 |                                        |
| Verifikasi Anggota New                                 | + <u>SIPPM</u>                                     |                                        |
| Pengumuman                                             | + Simpan Kembali                                   |                                        |
| Laporan Penelitian                                     | +                                                  |                                        |
| <b>**</b>                                              |                                                    |                                        |
| BPSI © 2021 All Right Reserved<br>Universitas Nasional |                                                    |                                        |
| ■ P Type here to search                                | 財 📜 💽 💼 😻 🛐 🖤 🕥 🏫 🐼 🦓 🧳 🐼 📩 27*                    | C ^ @ ■ // 4× 21:48                    |

Gambar 30. Menambah Anggota

| 😈 SIPPM UNAS 🛛 🗙 🕂                                                     | • - • ×                                                                                      |
|------------------------------------------------------------------------|----------------------------------------------------------------------------------------------|
| $\leftarrow$ $\rightarrow$ C $\blacktriangle$ Not secure   sippm.unas. | sc.id/kegiatan/tambah_anggota_stimulus?a=66 🖈 👔 Paused 🗄                                     |
| SIPPM UNIVERSITAS NASIONAL                                             | Fauziah, S. Kom. , M.M.S.I. (Pengusul)                                                       |
|                                                                        | Form Tambah Anggota Penelitiar<br>Ketik disini inisail atau nama<br>pendek dari anggota yang |
| f Beranda                                                              | Fauziah, S. Kom., M.M.S.I.                                                                   |
| Proposal Penelitian +                                                  | Anggota (Maksimal Anggota : 2)<br>Tambah Anggota                                             |
| Proposal Pengabdian +                                                  | Cild Hapus                                                                                   |
| Verifikasi Anggota New +                                               | Achmad Cik Klik Nama Anggota yang                                                            |
| Pengumuman +                                                           | ambinan                                                                                      |
| Laporan Penelitian +                                                   | Simpan Kembali                                                                               |
| BPSI © 2021 All Right Reserved<br>Universitas Nasional                 |                                                                                              |
| Type here to search                                                    | 🛱 📜 🙋 💼 😻 🛐 🖭 📀 🕿 🖄 🍖 ؆ 🌖 🗞 🍐 27°C ^ © 🗉 🧟 4× 21:49                                          |

Gambar 31. Mengambil Nama Anggota

| SIPPM UNAS x +        ← → C ▲ Not secure sippm.unas.acid/k         SIPPM UNIVERSITAS NASIONAL         Sippm UNIVERSITAS NASIONAL         Setelah itu klik tombol             "Simpan" | giatan/tar<br>Pastikan Nama Anggota Yang<br>Diinginkan sudah tempil<br>seperti ini<br>Form Tambah An<br>uziah, s. Kom<br>gota (Maksir<br>mbah Anggo | C → B × ★ @ Paused :: Fauziah, S. Kom., M.M.S.I. (Pengusul) : |
|----------------------------------------------------------------------------------------------------|----------------------------------------------------------------------------------------------------|---------------------------------------------------------------|
| Image: Verifikasi Anggota     New       Image: Pengumuman     +       Image: Laporan Penelitian     +                                                                                 | Judul Pengabdian<br>SIPPM<br>Simpan Kembali                                                                                                    |                                                               |
| BPSI © 2021 All Right Reserved<br>Universitas Nasional                                                                                                    | H 🐂 😢 🗄 👯 🖪 🐨 🌀 🕿 🖂 🗞                                                                                                    | ₩ 🗃 🚯 🔥 27°C ^ © 🗉 @ 4× 2152<br>00/10/2021 🗣                  |

Gambar 32. Simpan Anggota

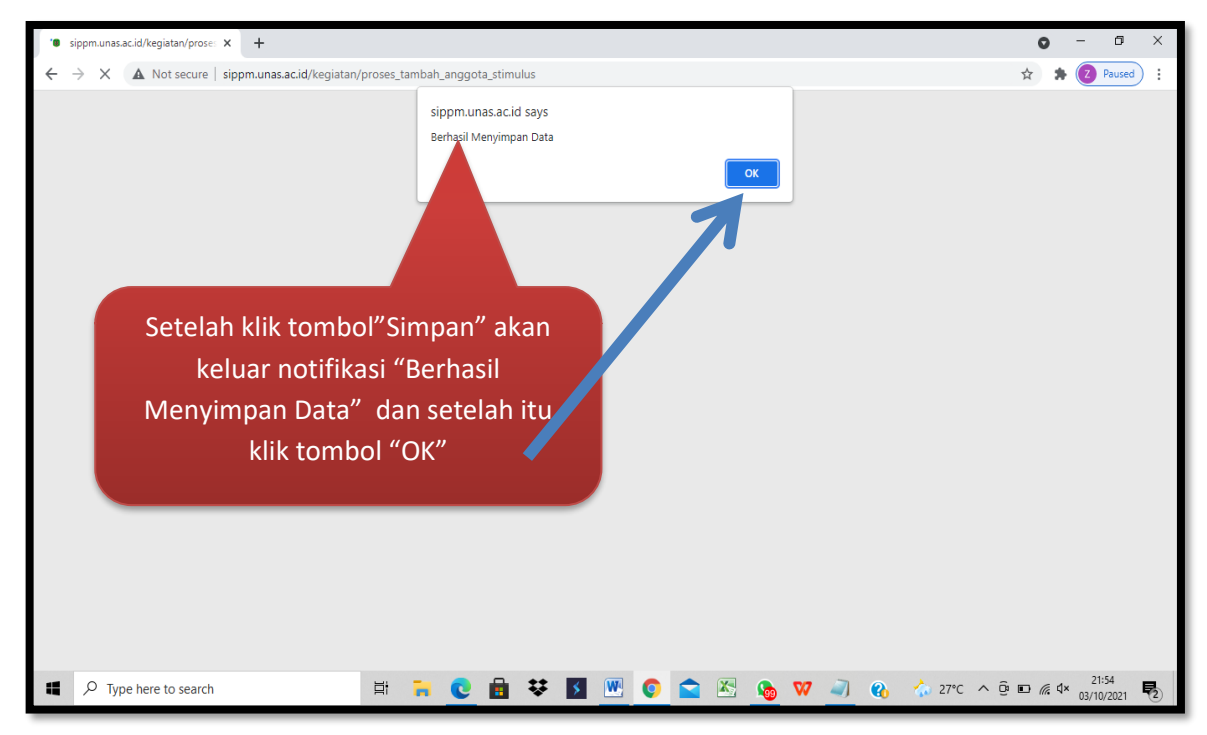

Gambar 33. Simpan Anggota Berhasil

#### E. Melihat Proposal Yang Diajukan

Dosen dapat melihat perkembangan proposal yang diajukan baik itu langsung disetujui, dikoreksi atau di tolak. Seperti tampak pada gambar dibawah ini.

| I SIPPM UNAS × +                                       |                                            |                                                       |           | • - • ×                                |  |  |
|--------------------------------------------------------|--------------------------------------------|-------------------------------------------------------|-----------|----------------------------------------|--|--|
| ← → C ▲ Not secure   sippm.unas.a                      | c.id/kegiatan/penelitian#                  |                                                       |           | 🖈 🌲 🔽 Paused) 🗄                        |  |  |
| SIPPM UNIVERSITAS NASIONAL                             |                                            |                                                       |           | Fauziah, S. Kom. , M.M.S.I. (Pengusul) |  |  |
|                                                        | DAFTAR PROPOSAL PENEL                      | ITIAN OTIMULUS                                        |           | :                                      |  |  |
| <b>.</b>                                               | (Pengajuan Proposal Penelitian s           | (Pengajuan Proposal Penelitian Dosen memilih kategori |           |                                        |  |  |
| MAIN NAVIGATION                                        | Tambah Bronosal Tamplata F                 | nronosal vang ner                                     | nah       |                                        |  |  |
| f Beranda                                              | Tamban Proposal Template P                 | proposal yang per                                     | iiaii     |                                        |  |  |
| Proposal Penelitian +                                  | Pengusul                                   | diaiukan                                              | .us       | Aksi                                   |  |  |
| Proposal Pengabdian +                                  | 1 Ketua :<br>Fauziah, S. Kom. ,<br>M.M.S.L | Proposal FTKI-SI                                      | Disetujui |                                        |  |  |
| Verifikasi Anggota New +                               | Anggota :<br>Winarsih, S.Si.,<br>MMSI      |                                                       |           |                                        |  |  |
| Pengumuman +                                           |                                            |                                                       |           |                                        |  |  |
| Laporan Penelitian +                                   |                                            |                                                       |           |                                        |  |  |
| BPSI © 2021 All Right Reserved<br>Universitas Nasional |                                            |                                                       |           |                                        |  |  |
| Type here to search                                    | 🛱 🔁 🖬                                      | 😻 🗾 🖳 💿 🕋 🖄 🌆 🖤 🦞                                     | 💐 🥥 🗘 🥚 2 | 26°C ^ De 🗈 🦟 🕬 7:15<br>30/09/2021 尾   |  |  |

Gambar 34. Melihat Status Pengajuan Proposal

| I SIPPM UNAS X +                                              |                   |                                                   |                           |                          |              |            | •                      | - 0 ×              |
|---------------------------------------------------------------|-------------------|---------------------------------------------------|---------------------------|--------------------------|--------------|------------|------------------------|--------------------|
| ← → C ▲ Not secure   sippm.unas.a                             | ic.id/kegiatan/pe | nelitian                                          |                           |                          |              |            | ¥ 🕈                    | Paused :           |
| SIPPM UNIVERSITAS NASIONAL                                    |                   |                                                   |                           |                          |              |            | Fauziah, S. Kom. , M.M | .S.I. (Pengusul)   |
|                                                               | DAFTA             | Status<br>baik dise                               | akan terlił<br>tujui atau | nat disini<br>di koreksi |              |            |                        | :                  |
| MAIN NAVIGATION                                               | (Pengajuan        |                                                   |                           | ~ ~                      | ])           |            |                        |                    |
| f Beranda                                                     | Tambah P          | roposal Template Pro                              | posal Stimulus            |                          |              |            |                        |                    |
| Proposal Penelitian +                                         | No.               | Pengusul                                          | Judul Proposal            | Program Studi            | File Proposa | Status     | Aksi                   |                    |
| Proposal Pengabdian +                                         | 1                 | Ketua :<br>Fauziah, S. Kom. ,                     | Proposal                  | FTKI-SI                  |              | Disetujui  |                        |                    |
| Verifikasi Anggota New +                                      |                   | MIMISIL,<br>Anggota :<br>Winarsih, S.Si.,<br>MMSI |                           |                          |              |            |                        |                    |
| Pengumuman +                                                  |                   |                                                   |                           |                          |              |            |                        |                    |
| – •<br>BPSI © 2021 All Right Reserved<br>Universitas Nasional |                   |                                                   |                           |                          |              |            |                        |                    |
| 1-1059.docx ^                                                 |                   |                                                   |                           |                          |              |            |                        | Show all           |
| Type here to search                                           |                   | Ħ 🗧 💽 🖬                                           | * 🗴 🚾 🤇                   | 🖻 🖾 💊 V                  | 🛛 🕸 🕸 🕅      | <b>6 •</b> | 26°C ^ 📴 🖬 🌾 🕬         | 7:18<br>30/09/2021 |

Gambar 35. Status Pengajuan Proposal

#### F. Laporan Penelitian dan Pengabdian Kepada Masyarakat

Proses pelaporan kegiatan Penelitian dan Pengabdian Kepada Masyarakat sama. Langkah-langkah pelaporanya sbb.

| SIPPM UNAS X                                           | +                 |                        |                            |               |                           | 0 - 0 >                                        | × |
|--------------------------------------------------------|-------------------|------------------------|----------------------------|---------------|---------------------------|------------------------------------------------|---|
| ← → C ▲ Not secure   sipp                              | m.unas.ac.id/dash | aboard                 |                            |               |                           | 🔹 🖈 🎓 🔁 Paused                                 | : |
| SIPPM UNIVERSITAS NASIO                                |                   |                        | Klik                       | Laporan F     | Penelitian                | S. Kom. , M.M.S.I. (Peneliti)                  |   |
|                                                        | ↓ s               | ISTEM INFORMASI PENELI | TIAN DAN PEN               | <b>ARAKAT</b> |                           | 1                                              |   |
| MAIN NAVIGATION                                        | -                 |                        |                            |               |                           |                                                |   |
| 🔒 Beranda                                              |                   |                        | uma                        | :             | Fauziah, S. Kom. , M.M.S. |                                                |   |
| Proposal Penelitian                                    | +                 |                        | Institusi                  | :             | Universitas Nasional      |                                                |   |
| Proposal Pengabdian                                    | +                 |                        | Fakultas - Program Studi   | :             | FTKI-SI                   |                                                |   |
| Verifikasi Anggota New                                 | +                 |                        | Jabatan Akademik<br>Alamat | :             | Lektor                    |                                                |   |
| Pengumuman                                             | 4                 |                        | Tempat/Tanggal Lahir       | :             |                           |                                                |   |
| Laporan Penelitian                                     | +                 |                        | Nomor KTP                  | :             |                           |                                                |   |
|                                                        |                   |                        | Nomor Telpon               | :             |                           |                                                |   |
| BPSI © 2021 All Right Reserved<br>Universitas Nasional |                   |                        | Nomor HP                   | :             |                           |                                                |   |
| P Type here to search                                  |                   | H 📜 C 🔒 🕏              | Alamat Surel               | :<br>S 🐼 🧟    | 🛇 💐 🚯 🌛 2                 | 7°C ^ 윤 🖮 🦟 대 <sup>23:03</sup><br>29/09/2021 🌄 | 2 |

Gambar 36. Laporan Penelitian

Kemudian pilih jenis laporan penelitian yang akan dilaporkan (Stimulus atau Kompetitif)

| UNAS                                                   |         |                      |                                             |               |                       |                        | ٥                    | - 0                   | ×    |
|--------------------------------------------------------|---------|----------------------|---------------------------------------------|---------------|-----------------------|------------------------|----------------------|-----------------------|------|
| ← → C ▲ Klik                                           | k Uploa | d Laporan            |                                             |               |                       |                        | \$                   | Z Paused              | ) :  |
| SIPPM UNIVEF                                           |         |                      |                                             |               |                       |                        | Fauziah, S. Kom. , M | .M.S.I. (Pengu        | sul) |
|                                                        | DAF     | TAR LAPORAN PE       | NEL.                                        | US            |                       |                        |                      | :                     |      |
| MAIN NAVIGATION                                        | Tam     | bah Laporan stimulus | Template Lapora                             | n Stimulus    |                       |                        |                      |                       |      |
| 🔒 Beranda                                              | No      | Judul Penelitian     | Dopoliti                                    | File Proposal | File Langran Stimulus | C1.                    | Akci                 |                       |      |
| Proposal Penelitian +                                  | NO.     | Sumulus              | Penellu                                     | Sumulus       |                       | State                  | AKSI                 | _                     |      |
| Proposal Pengabdian +                                  | 1       | Proposal             | Ketua :<br>Fauziah, S.<br>Kom. ,<br>M.M.S.I |               | Hasil Perbaikan       | Pengajuan<br>Perbaikan | Upload Laporan       |                       |      |
| Verifikasi Anggota New +                               |         |                      | Anggota :<br>Winarsih, S.Si.,<br>MMSI       |               |                       |                        |                      |                       |      |
| Pengumuman +                                           |         |                      |                                             |               |                       |                        |                      |                       |      |
| BPSI © 2021 All Right Reserved<br>Universitas Nasional |         |                      |                                             |               |                       |                        |                      |                       |      |
| 1-1059.docx                                            |         |                      |                                             |               |                       |                        |                      | Show all              | ×    |
| Type here to search                                    |         | H 🔒 💽 I              | 🖥 👯 🚺                                       | 💌 💿 🔛         | 📧 👧 👽 🧛 💐 🥥           | Ĵ 🚷 🥚 26               | °C ^ © • 🧖           | 0) 7:30<br>30/09/2021 | 2    |

Gambar 37. Upload Laporan

| I SIPPM UNAS X                                             | +         | <b>o</b> – Ø                                                            | ×          |
|------------------------------------------------------------|-----------|-------------------------------------------------------------------------|------------|
| ← → C ▲ Not secure   sipp                                  | om.unas.a | scid/kegiatan/perbaikan_laporan_stimulus?a=64 🖈 🚷 Raused                | ):         |
| SIPPM UNIVERSITAS NASIO                                    |           | Fauziah, S. Kom. , M.M.S.I. (Pengi<br>Klik tombol "Choose File"         | usul)      |
|                                                            | ~         | Form Perbaikan Lapor                                                    | :          |
| MAIN NAVIGATION                                            |           | Judul Penelitian                                                        |            |
| f Beranda                                                  |           | Proposal                                                                |            |
| Proposal Penelitian                                        | +         | Upload Laporan File Persatian<br>Format File (PDF) / axsimal Size 2 MB  |            |
| Proposal Pengabdian                                        | +         | Choose File No file chosen                                              |            |
| Verifikasi Anggota New                                     | +         | Simpan Kembali                                                          |            |
| Pengumuman                                                 | +         |                                                                         |            |
| <br>BPSI © 2021 All Right Reserved<br>Universitas Nasional |           |                                                                         |            |
| 1-1059.docx ^                                              |           | Show all                                                                | ×          |
| Type here to search                                        |           | III     III     IIII     IIIII     IIIIIIIIIIIIIIIIIIIIIIIIIIIIIIIIIIII | <b>P</b> 2 |

Gambar 38. Upload Laporan

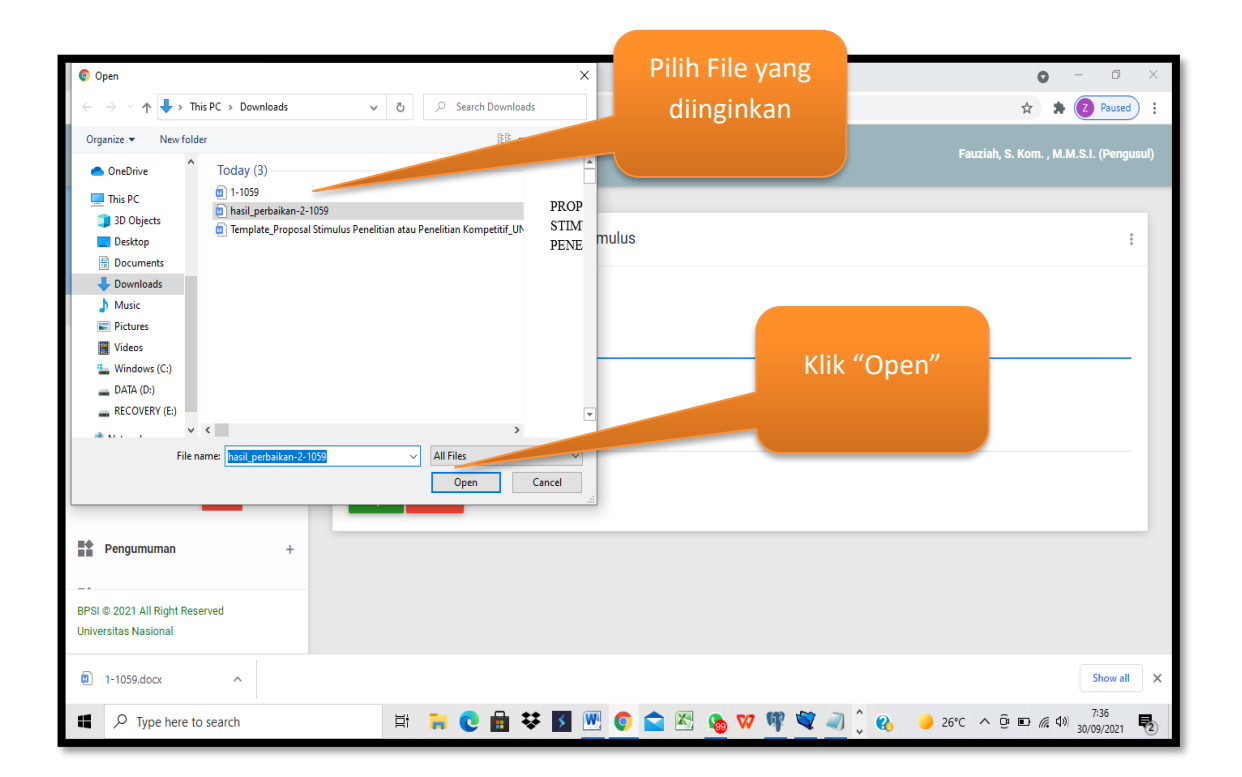

Gambar 39. Memilih File Laporan

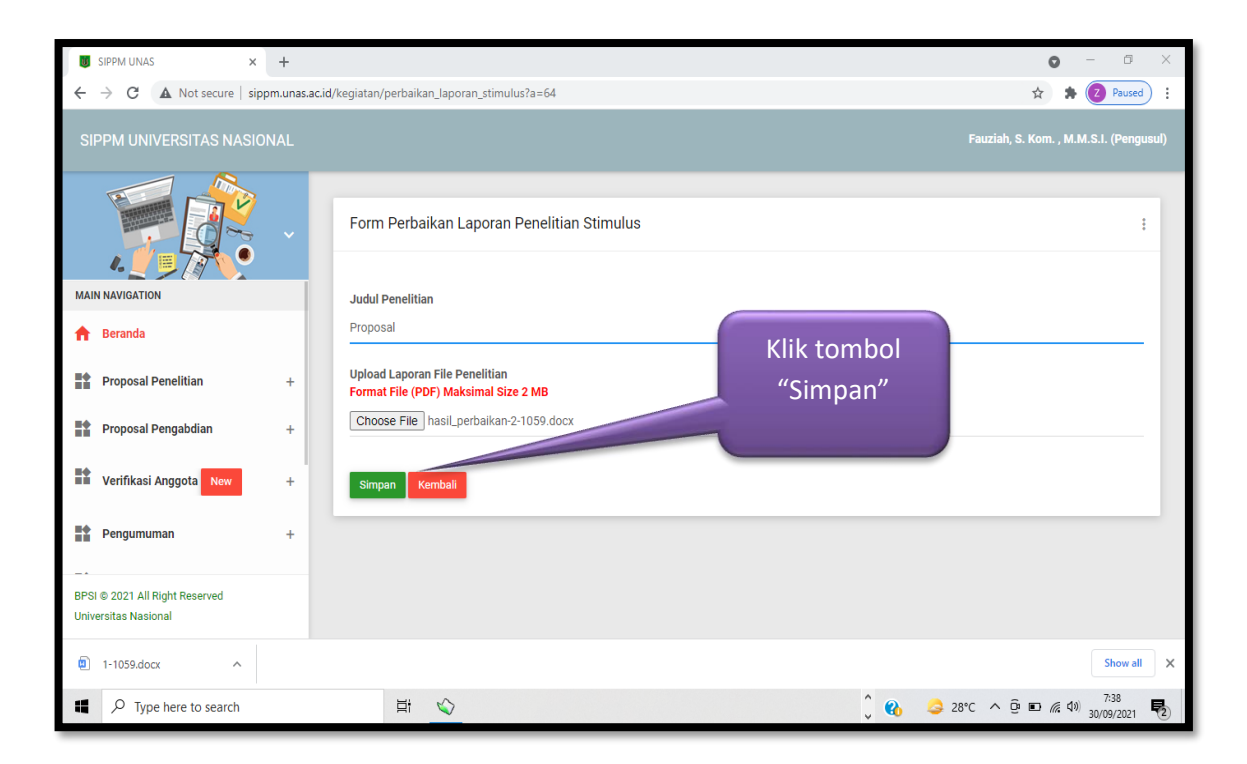

Gambar 40. Simpan Laporan

Format file untuk laporan adalah PDF

#### G. Melihat Status Laporan

Dosen dapat melihat status laporan yang sudah dikirimkan seperti tampak pada gambar dibawah ini.

| 8                                                                 | SIPPM UNAS ×                                     | + |                    |                                   |                                            |          |                                                       |           | c             | <b>)</b> - 0 | ×          |
|-------------------------------------------------------------------|--------------------------------------------------|---|--------------------|-----------------------------------|--------------------------------------------|----------|-------------------------------------------------------|-----------|---------------|--------------|------------|
| ← → C 🔺 Not secure   sippm.unas.acid/kegiatar/lap_p_stimulus      |                                                  |   |                    |                                   |                                            |          |                                                       |           |               |              |            |
| SIPPM UNIVERSITAS NASIONAL Fauziah, S. Kom. , M.M.S.I. (Pengusul) |                                                  |   |                    |                                   |                                            |          |                                                       |           |               |              |            |
|                                                                   |                                                  | ~ | DAFTAR<br>Tambah L | AFTAR LAPORAN PENELITIAN STIMULUS |                                            |          | Status laporan<br>penelitian dapat<br>terlihat disini |           |               |              | :          |
| *                                                                 | Proposal Pengabdian                              | + |                    |                                   |                                            |          | -                                                     |           |               |              |            |
|                                                                   | Verifikasi Anggota New                           | + | No.                | Stimulus                          | Peneliti                                   | Stimulus | Stimulus                                              | s s       | Aksi          |              |            |
|                                                                   | Pengumuman                                       | + | 1                  | Proposal                          | Ketua :<br>Fauziah, S. Kom. ,<br>M.M.S.I., |          |                                                       | Disetujui |               |              |            |
|                                                                   | Laporan Penelitian * Laporan Penelitian Stimulus | - |                    |                                   | Anggota :<br>Winarsih, S.Si.,<br>MMSI      |          |                                                       |           |               |              |            |
|                                                                   | * Laporan Penelitian Kompetitif                  |   |                    |                                   |                                            |          |                                                       |           |               |              |            |
| BPSI<br>Unive                                                     | © 2021 All Right Reserved<br>ristas Nasional     |   |                    |                                   |                                            |          |                                                       |           |               |              |            |
|                                                                   | 1-1059.docx ^                                    |   |                    |                                   |                                            |          |                                                       |           |               | Show a       | ×          |
|                                                                   | ${\cal P}$ Type here to search                   |   |                    | H 🔒 💽 💼 H                         | * 🗾 💌 📀                                    | 🚖 🗷 💊    | 👽 🦞 💐 🥥                                               | û 🚯 🧔 2   | 28°C ^ @ 🖬 // |              | <b>P</b> 2 |

Gambar 41. Status Laporan Penelitian

#### H. Pengumuman

Pengumuman merupakan informasi terkait dengan kegiatan penelitian dan pengabdian kepada masyarakat antara lain Pengumuman Surat Keputusan dan Pengumuman Surat Perjanjian.

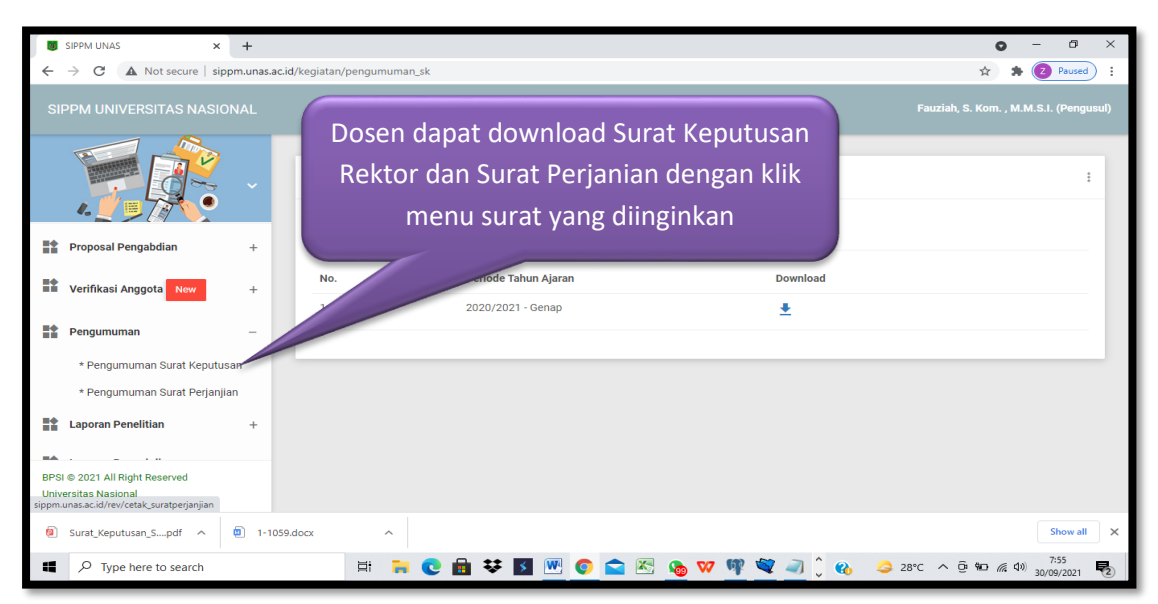

Gambar 42. Download Pengumuman

#### I. Logout

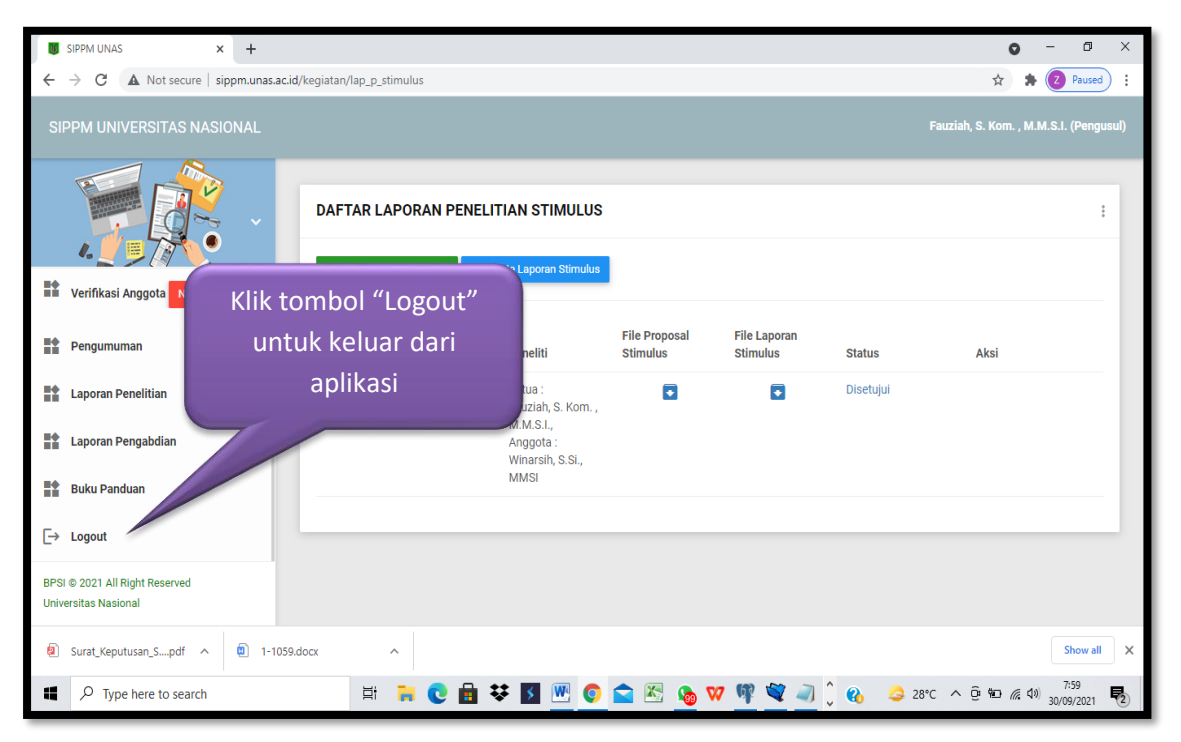

Merupakan menu untuk keluar dari aplikasi

Gambar 43. Logout

| SIPPM-UNAS × +                                                              |                                                                                                    | • - • ×                                 |
|-----------------------------------------------------------------------------|----------------------------------------------------------------------------------------------------|-----------------------------------------|
| $\leftarrow$ $\rightarrow$ C $\blacktriangle$ Not secure   sippm.unas.ac.id |                                                                                                    | 🖈 🌲 🕢 Paused) 🗄                         |
|                                                                             | EIPPM - UNAS Sistem Informasi Penelitian & Pengabdian Masyarakat Please login with your Username and Password.     Lease login with your Username and Password.     Lease login with your Username and Password.     Login     Remember Me     LOGin Universitas Nasional | Logout berhasil<br>dilakukan            |
| Surat_Keputusan_Spdf ^ 1-1059.docx                                          | ^                                                                                                    | Show all X                              |
| Type here to search                                                         | # 🗧 🕑 🖶 😻 🗾 🚾 숱 🔊 🧤                                                                                                    | 7 🦞 💆 🧾 🗘 🚱 🧔 28°C 🔨 📴 🕷 🕼 30/09/2021 🌄 |

Gambar 44. Logout Berhasil